#### **Contents:**

CREATING A NEW PROJECT IN ADOBE PREMIERE PRO IMPORTING FOOTAGE INTO PREMIERE PRO CC IMPORTING FOOTAGE USING THE MEDIA BROWSER NAMING CLIPS CREATING A NEW SEQUENCE

INSERTING AUDIO TRACK INSERTING B-ROLL CLIPS INTO THE TIMELINE INSERTING A SOT CLIP INTO THE TIMELINE INSERTING THE REMAINING B-ROLL INTO THE TIMELINE MARKING THE END OF A CLIP FIRST CREATING PAD WITH THE FINAL CLIP SETTING AUDIO LEVELS IN ADOBE PREMIERE PRO CC SETTING CLIP LEVELS USING AUDIO NORMALIZATION

|                 | 1101010                           | 1000                 |                |       |  |  |  |
|-----------------|-----------------------------------|----------------------|----------------|-------|--|--|--|
|                 |                                   |                      |                |       |  |  |  |
| General         | Video Transition Default Duratio  | on: 30               | Frames         |       |  |  |  |
| Appearance      |                                   |                      |                |       |  |  |  |
| Audio           | Audio Transition Default Duration | on: 1.00             | Seconds        |       |  |  |  |
| Audio Hardware  | Still Image Default Duration      | on: 5.00             | Seconds        |       |  |  |  |
| Auto Save       | Timeline Playback Auto-Scrollin   | No Scroll            |                |       |  |  |  |
| Capture         | Infeater aybock rate before       |                      |                |       |  |  |  |
| Collaboration   | Timeline Mouse Scrollin           | ig: Vertical         |                |       |  |  |  |
| Control Surface | Default Audio Tracks              |                      |                |       |  |  |  |
| Device Control  | Mono Media:                       | Mono                 |                |       |  |  |  |
| Graphics        | Steres Media                      | Mono                 |                |       |  |  |  |
| Labels          | Stereo Media:                     | Mono                 |                |       |  |  |  |
| Media           | 5.1 Media:                        | Use File             |                |       |  |  |  |
| Media Cache     | Multichannel Mono Media:          | Use File             |                |       |  |  |  |
| Memory          |                                   |                      |                |       |  |  |  |
| Playback        | Set focus on the Timeline wi      | hen performing Inse  | ert/Overwrite  | edits |  |  |  |
| Sync Settings   | Snap playhead in Timeline v       | vhen Snap is enable  | ed             |       |  |  |  |
| Timeline        | At playback end, return to be     | eginning when resta  | arting playbac | k     |  |  |  |
| Trim            | Display out of nunc indicator     | r for unlinked cline |                |       |  |  |  |
|                 |                                   | s for unanked cups   |                |       |  |  |  |
|                 |                                   | ng previews          |                |       |  |  |  |
|                 | Render audio when renderir        | ng video             |                |       |  |  |  |
|                 | Show Clip Mismatch Warning dialog |                      |                |       |  |  |  |
|                 | 🗹 Fit Clip dialog opens for edit  | range mismatches     |                |       |  |  |  |
|                 | Match frame sets in point         |                      |                |       |  |  |  |

Premiere Pro CC>Preferences>Timeline

#### CREATING A NEW PROJECT IN ADOBE PREMIERE PRO

- 1. If you already have started a project click "**Open Project**..." or select your project under "Open a Recent Item" otherwise proceed to step 2.
- 2. Click on "New Project"

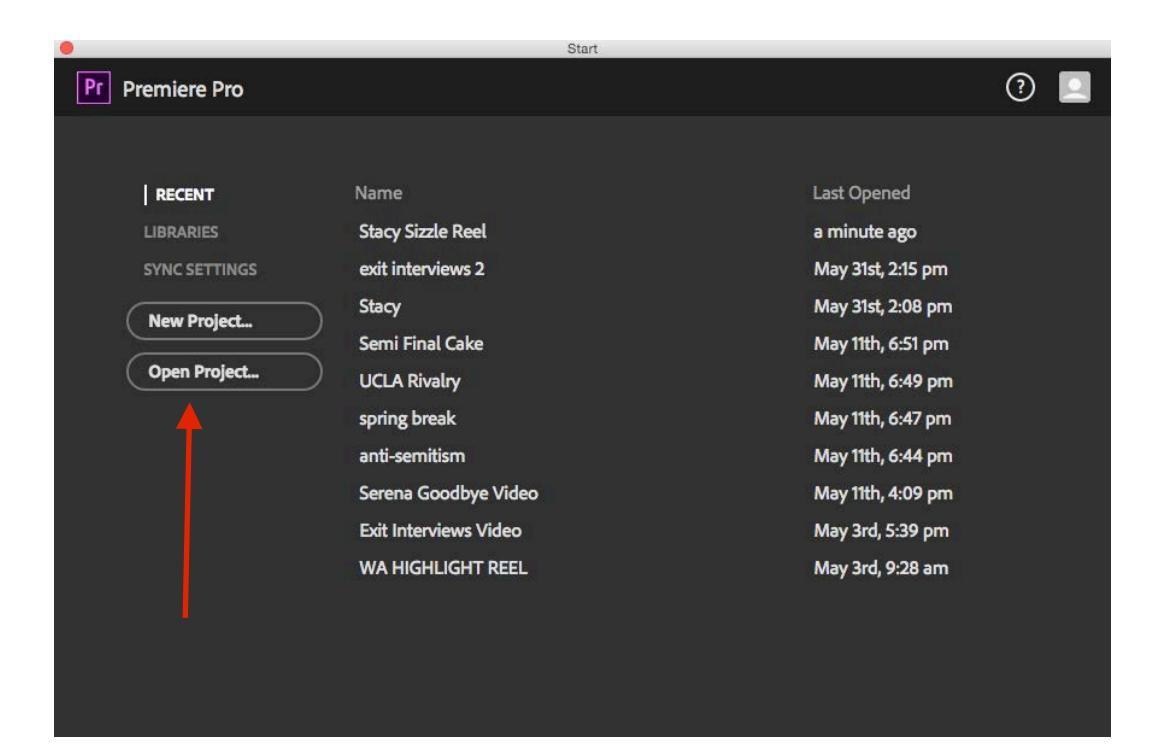

3. In the New Project Window rename "Untitled" to "Hillside."

|                         | New Project                        |              |        |
|-------------------------|------------------------------------|--------------|--------|
| Name: Untitled          | <b></b>                            |              |        |
| Location: /Users/editla | b/Documents/Adobe/Premiere P       | ro/9.0 🔻     | Browse |
| General Scratch Disk    | 5                                  |              |        |
| Video Rendering and Pl  | ayback                             |              |        |
| Renderer:               | Mercury Playback Engine GPU A      | cceleratic 🔻 |        |
| Video                   |                                    |              |        |
| Display Format:         | Timecode                           | +            |        |
| Audio                   |                                    |              |        |
| Display Format:         | Audio Samples                      | +            |        |
| Capture                 |                                    |              |        |
| Capture Format:         | DV                                 | <b>-</b>     |        |
|                         |                                    |              |        |
|                         |                                    |              |        |
| Display the project ite | m name and label color for all ins | stances      |        |
|                         |                                    |              |        |
|                         |                                    |              |        |
|                         |                                    |              |        |
|                         |                                    | Cancel       | ОК     |

4. Click Browse... to set where to save "Location" of the project.

5. In the "Please select the destination path for your new project" window, select your external drive or other location where you would like your project to go from the devices menu, and then click Choose.

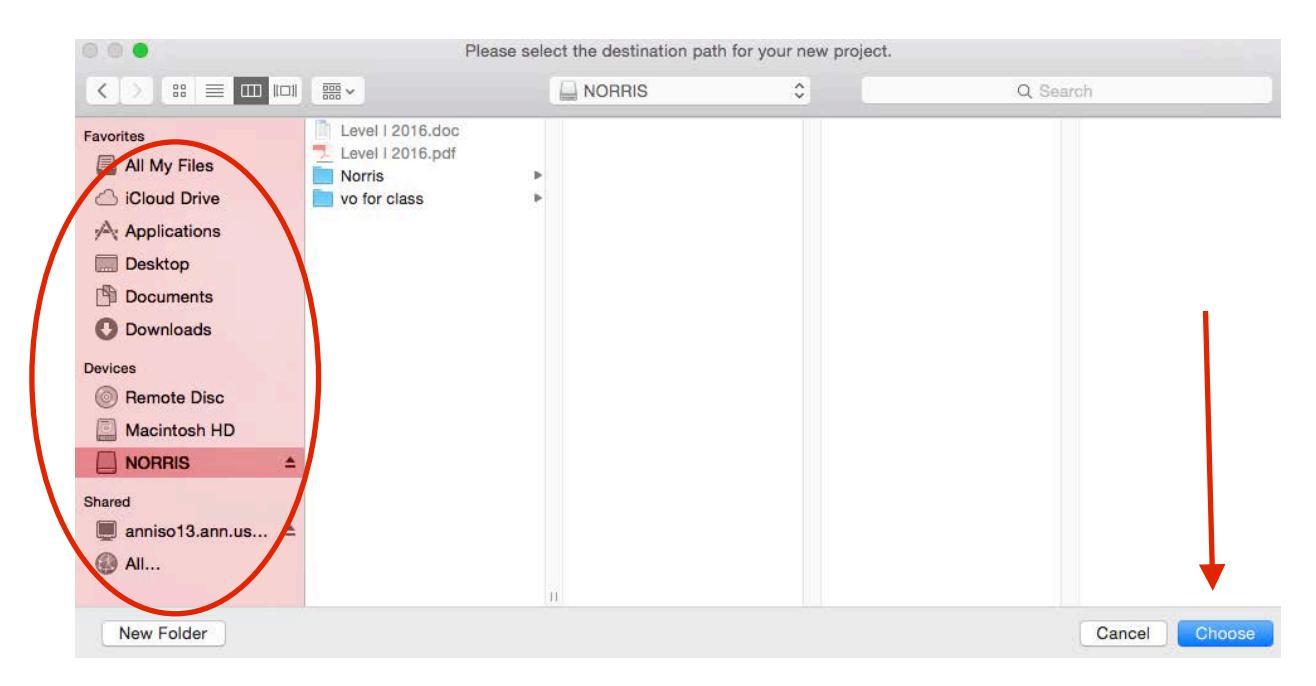

6. Verify that your project is named correctly and is in the correct location.

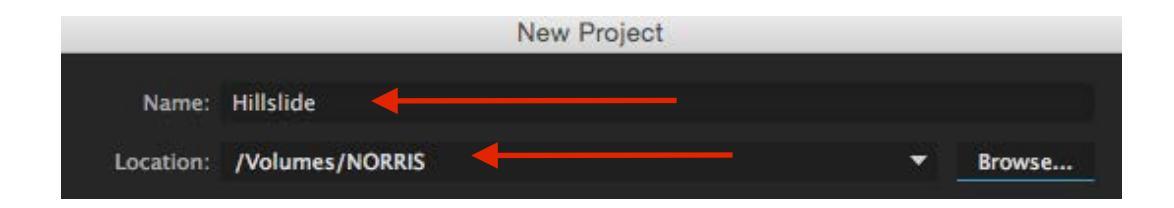

### USCAnnenberg Adobe Premiere CC (2020) |Level 2| MS Summer Immersion 2020

7. Click on the Scratch Disks Tab next to the General Tab.

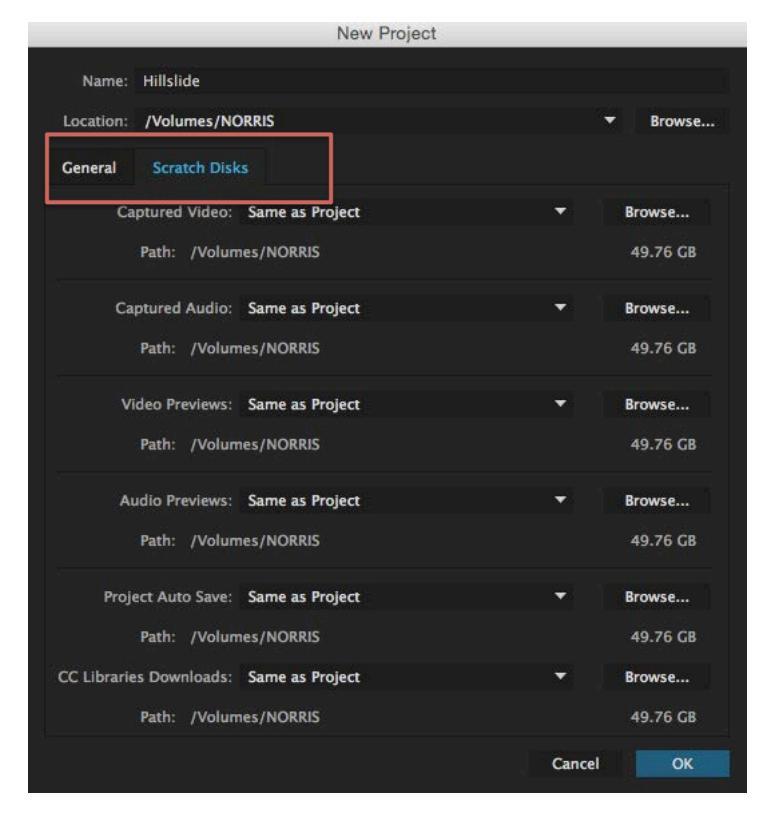

8. Verify all are set to "Same as Project" and click

OK

| General     | Scratch Disks                  |   |          |
|-------------|--------------------------------|---|----------|
| Ca          | ptured Video: Same as Project  |   | Browse   |
|             | Path: /Volumes/NORRIS          |   | 49.76 GB |
| Ca          | ptured Audio: Same as Project  | • | Browse   |
|             | Path: //Volumes/NORRIS         |   | 49.76 GB |
| VI          | deo P eviews: Same as Project  | • | Browse   |
|             | Path: /Volumes/NORRIS          |   | 49.76 GB |
| Aı          | udio P eviews: Same as Project | • | Browse   |
|             | Path: /Volumes/NORRIS          |   | 49.76 GB |
| Proj        | ect Auto Save: Same as Project | • | Browse   |
|             | Path: /Volumes/NORRIS          |   | 49.76 GB |
| CC Librarie | s Downloads Same as Project    | • | Browse   |
|             | Path: /Volumes/NORRIS          |   | 49.76 GB |

#### **IMPORTING FOOTAGE INTO PREMIERE PRO CC**

**A**WARNING: <u>DO NOT</u> work with footage directly from a media card. First, copy the entire card to your hard drive (or you can use Disk Utility to create and save a new image), eject the card, and then work with the copy. If you do not follow this procedure, you will lose your footage.

**IMPORTING FOOTAGE USING THE MEDIA BROWSER** 

1. Create a new project.

USCAnnenberg

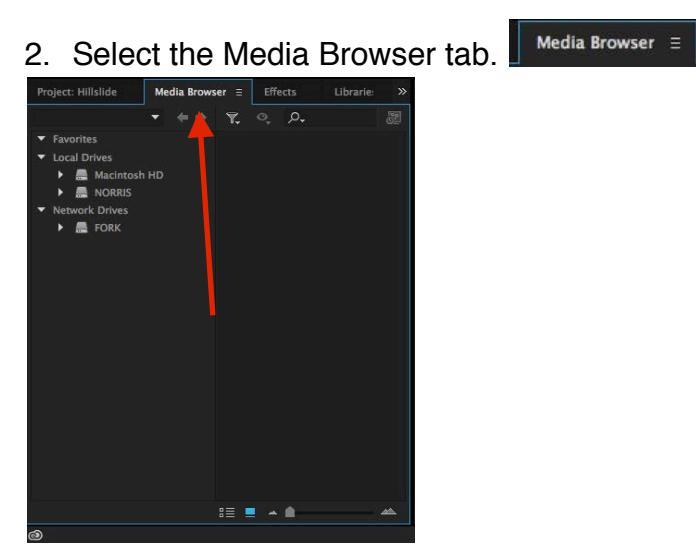

3. In the **Media Browser** pane, navigate to your card's media folder (usually under "Private"). Some media will be recognized simply by selecting your card's folder.

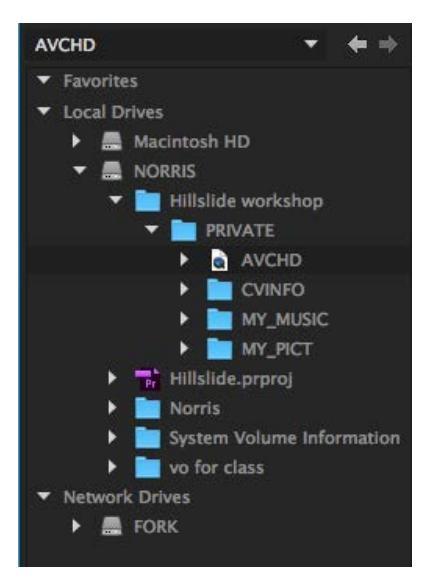

4. After you have selected the media folder of your card, hit the tilde '~' key to bring the pane to full screen.

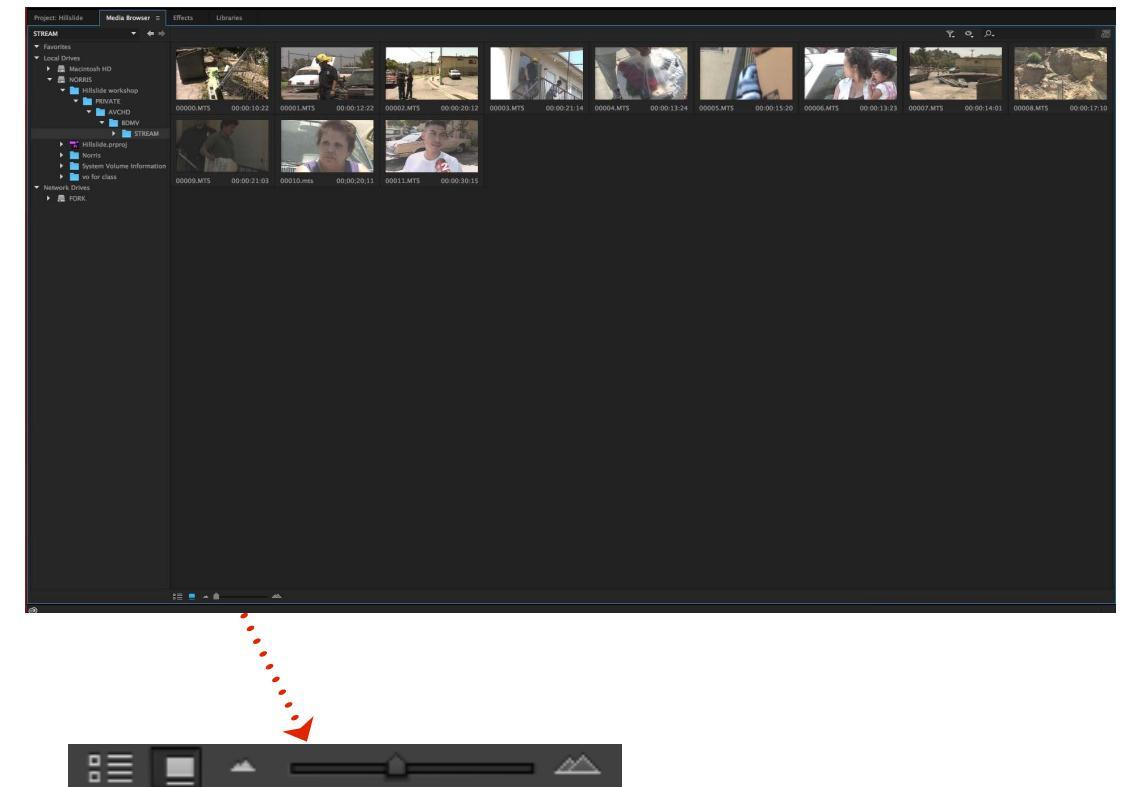

- 5. Use the clip size slider, located in the bottom left-hand corner, to make your clips larger.
- 6. Select multiple clips by holding down the command key on a mac (or the ctrl key on a PC). You can also hit cmd-A (ctrl-A) to select all clips. Clips turn light grey when selected.

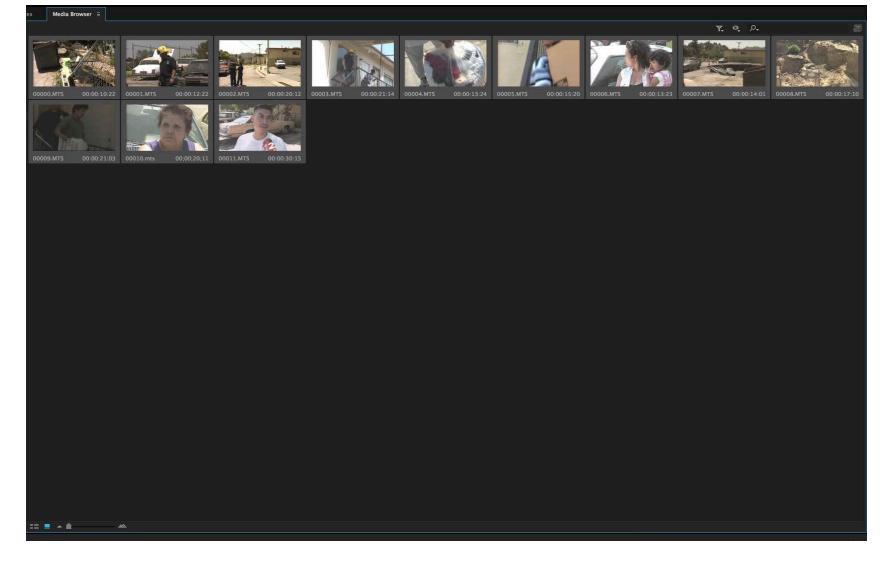

7. Right-Click in any clip and select "import," or hit Cmd-Opt-I (Ctrl-Alt-I) to import your clips.

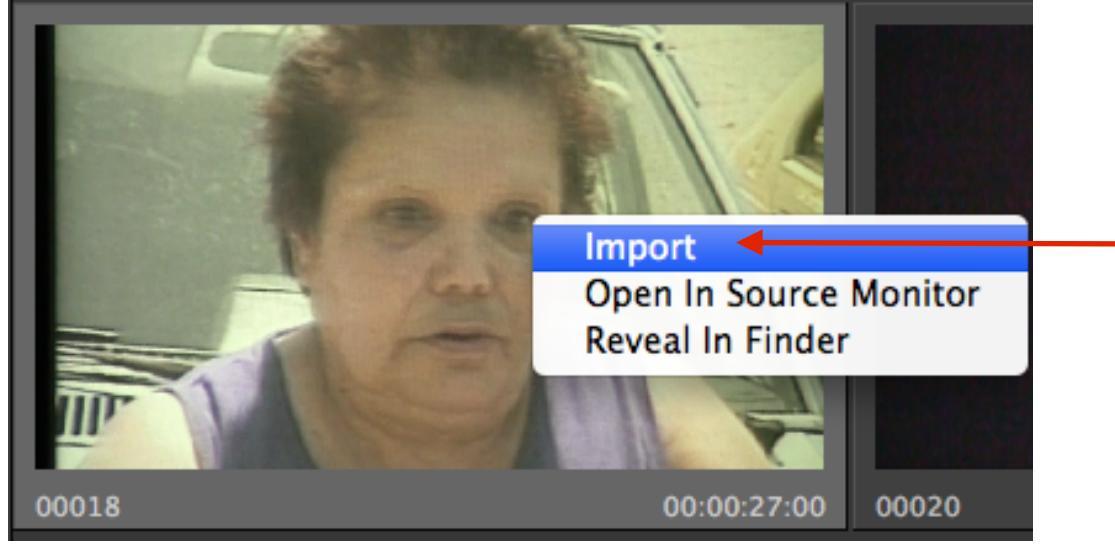

8. This will import the clips into your project. You can then rename your clips by Double-Clicking on their name and typing a new one.

\*\*\*

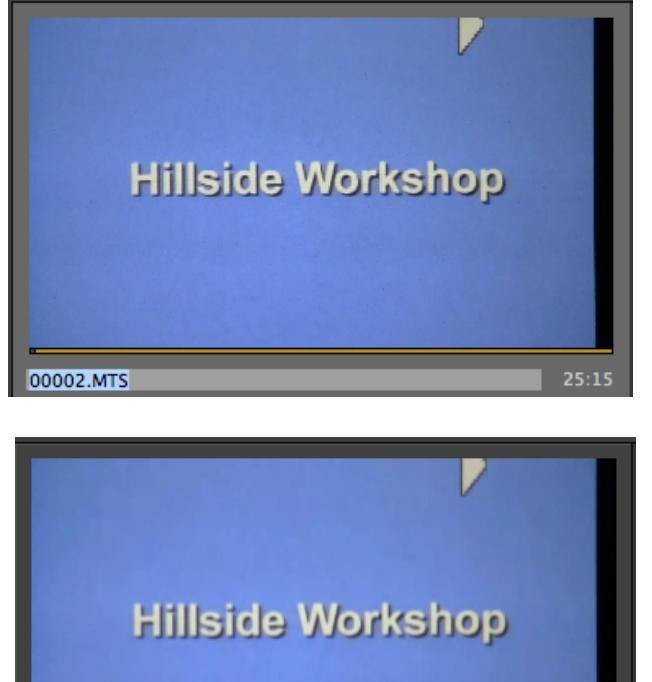

cars and apt

8

#### NAMING CLIPS

1. Go to the Project panel to rename your clips.

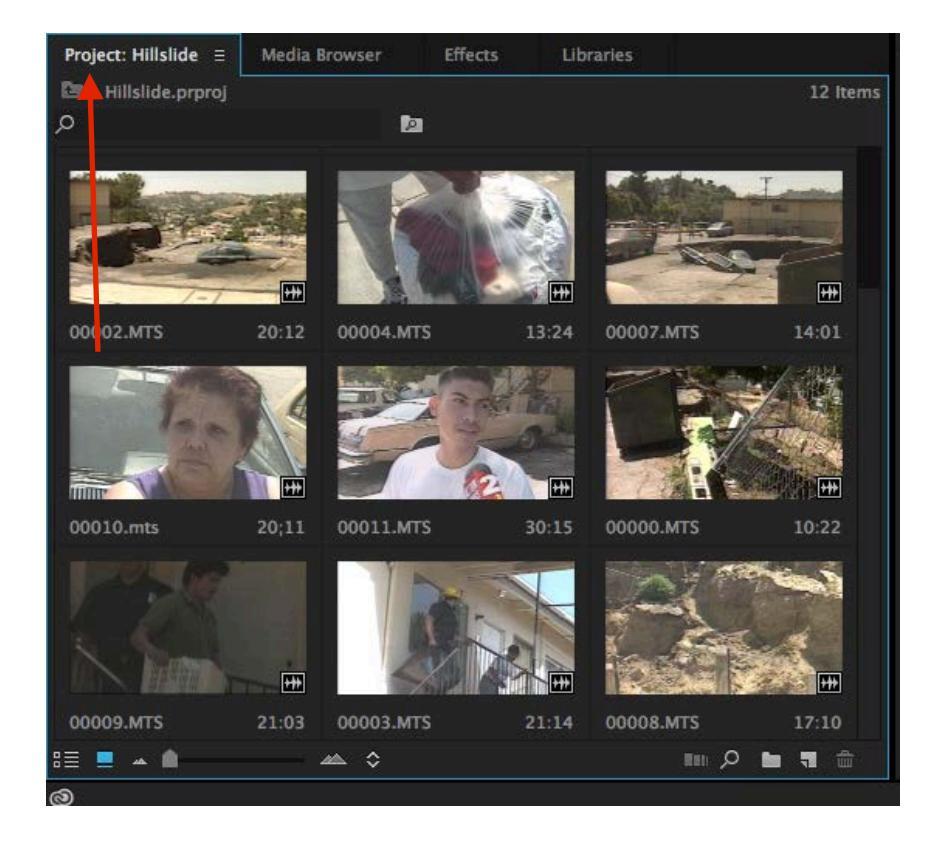

2. Click on "00000.MTS" and rename it "cars & apartment." This is optional.

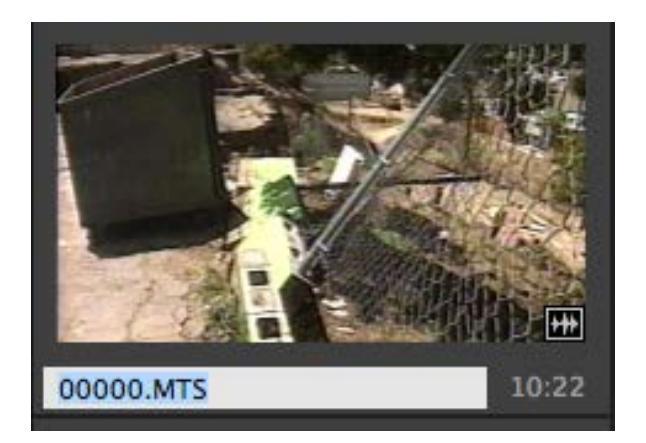

3. Continue renaming all of the ingested clips names:

00000.MTS = cars and apartment 00001.MTS = cu fireman 00002.MTS = pan from apts 00003.MTS = fireman carries birdcage 00004.MTS = boy picks up bag 00005.MTS = man carries box 00006.MTS = faces of women & kids 00007.MTS = pan to hill 00008.MTS = steel beams 00009.MTS = leaving 00010.MTS = Jeanette SOT 00011.MTS = Marta SOT

4. Hit the '~' key to make any panel full screen for easier viewing. Hit '~' again to shrink the panel back to its original size.

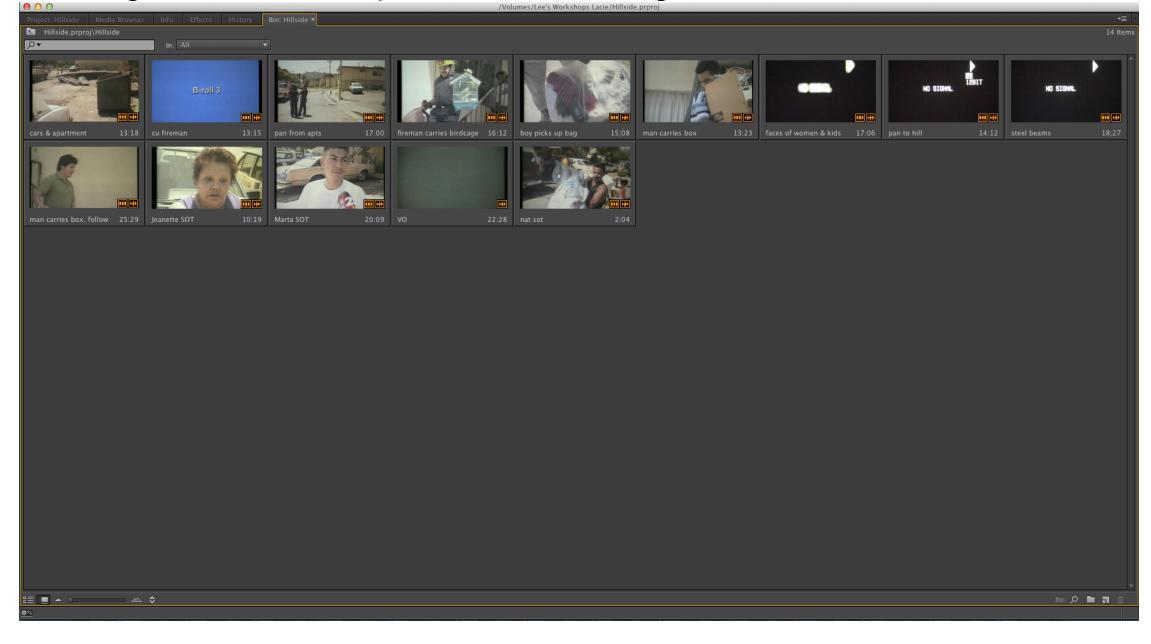

#### **CREATING A NEW SEQUENCE**

USCAnnenberg

- To create a sequence go to your project tab and right click on any clip to
- reveal a side menu. In this menu select **New Sequence From Clip**. This will create a Timeline with the same video settings as your clips.

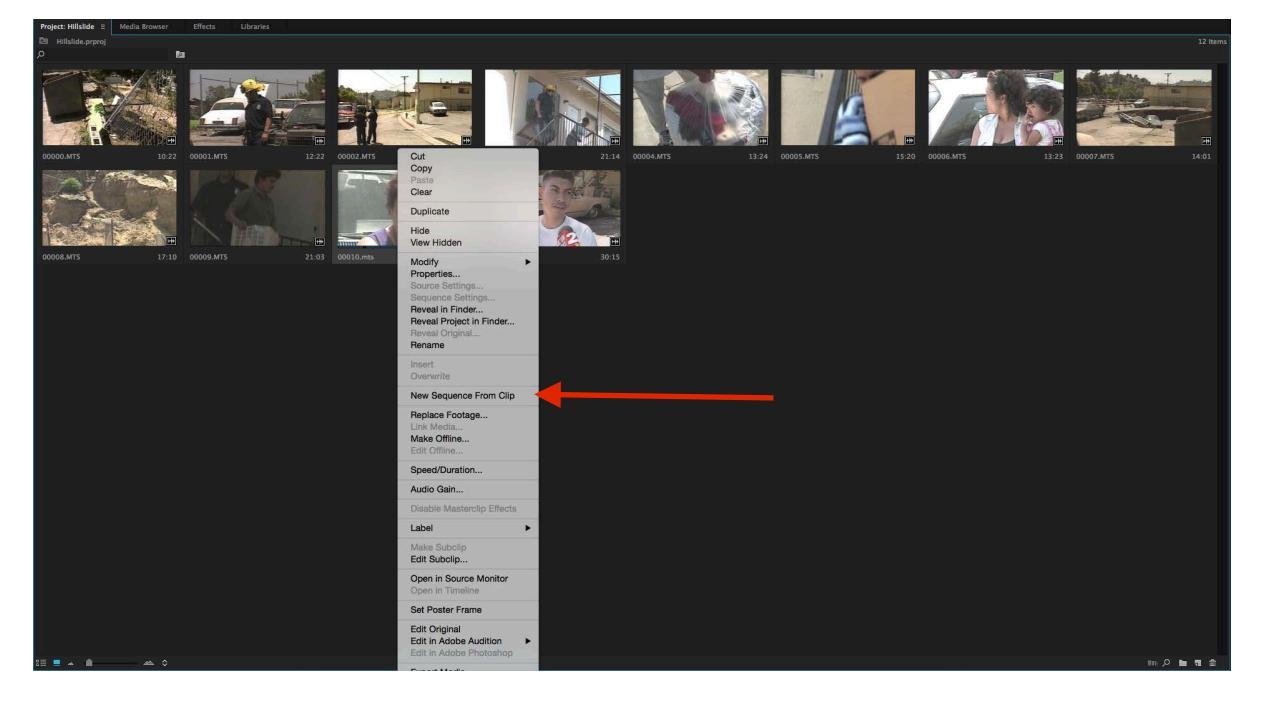

 Doing this will create a sequence in the same settings that your camera recorded the footage. Click on the clip to highlight and then delete the clip in the timeline and rename the sequence in the project tab just like you renamed the clips.

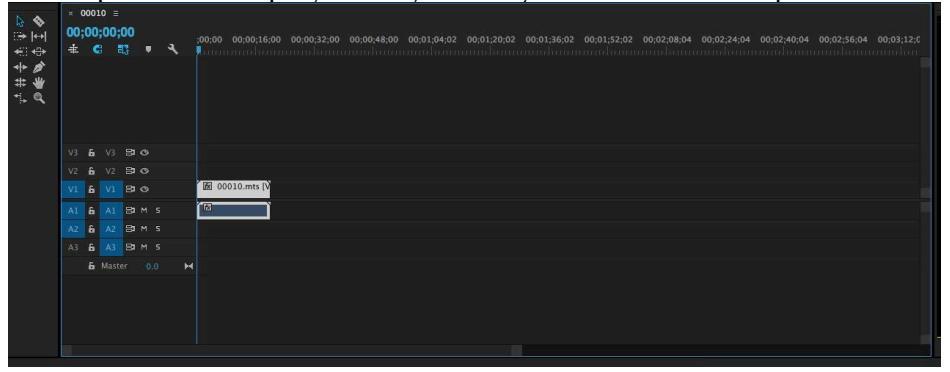

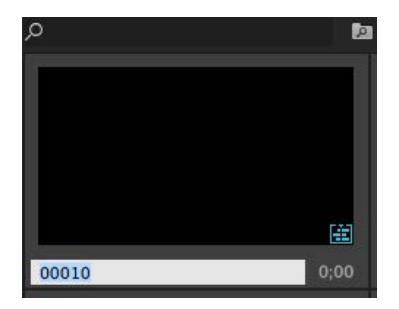

3. Name your sequence "Hillside". At this point your sequence will have the blue symbol in the lower right corner.

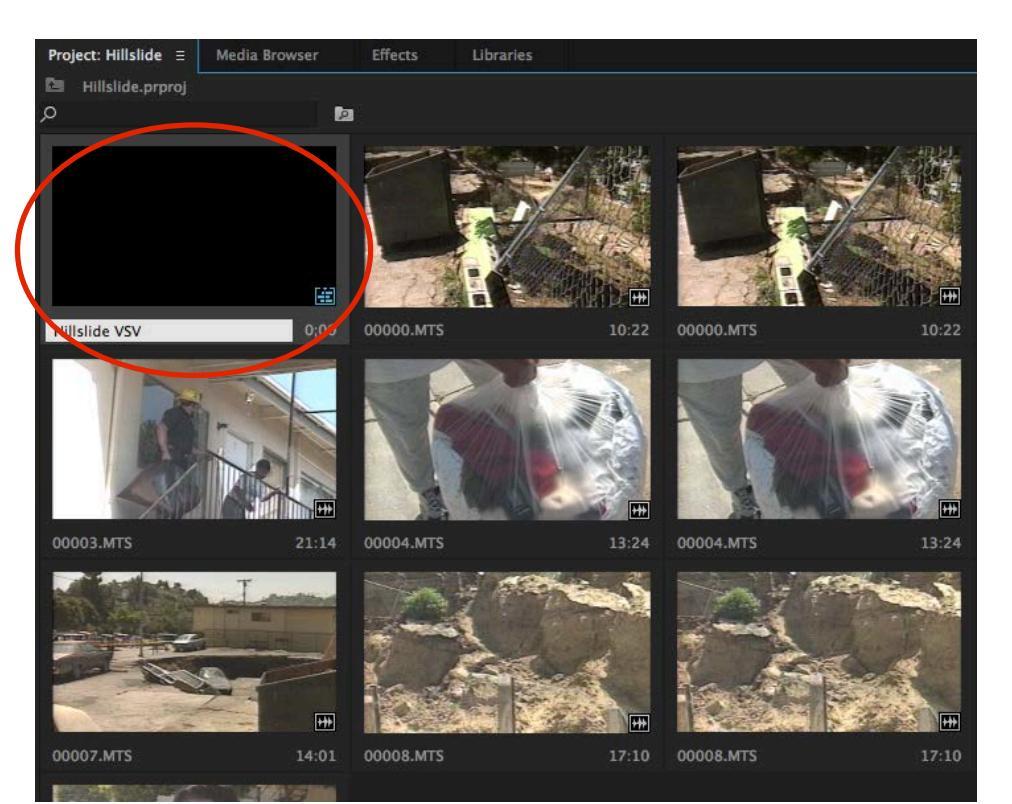

#### **CREATING A NEW SEQUENCE**

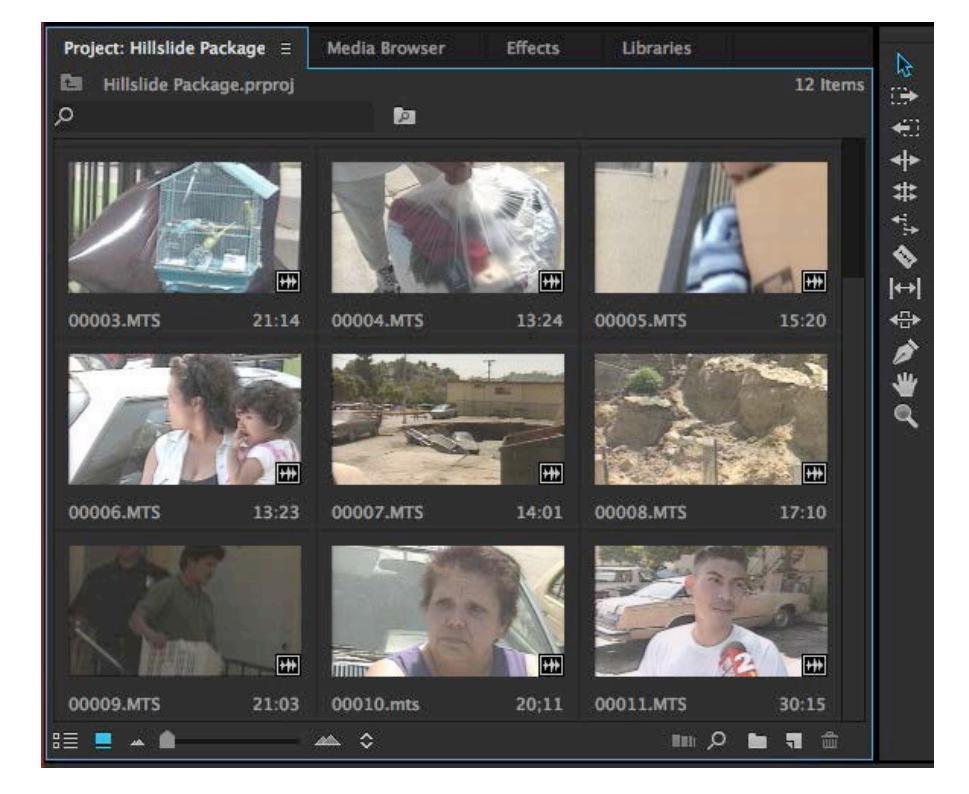

1. Create a **Project** and import your video clips and audio track using the **Media Browser**.

#### This page is a review on how to create a sequence.

Create a sequence by right clicking on any clip to reveal a side menu. In this menu select **New Sequence From Clip**. This will create a **Timeline** with the same video settings as your clips.

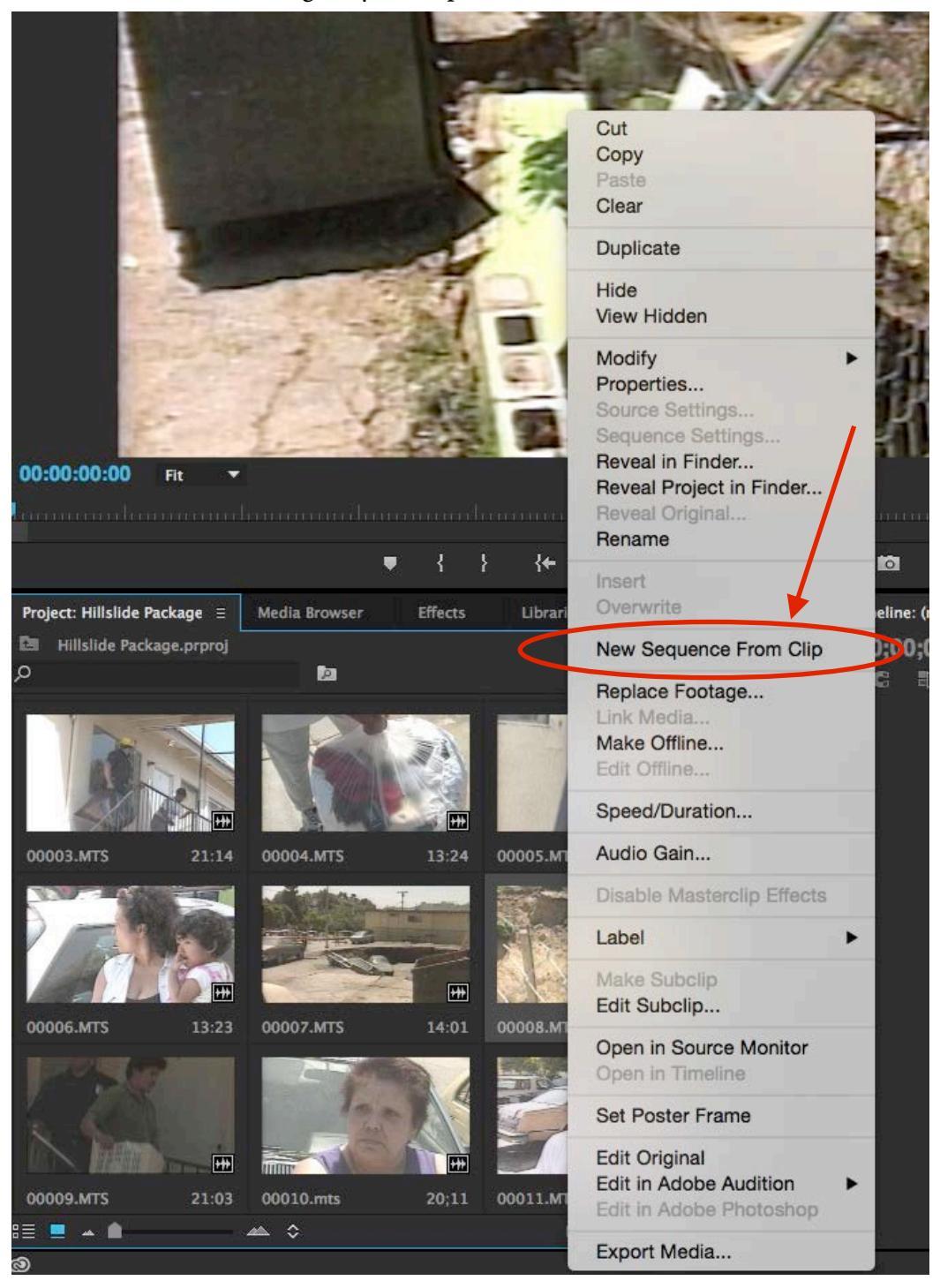

#### **INSERT YOUR VOICE OVER TRACK**

1. In the Hillside Package project, Double-Click on the VO Clip.

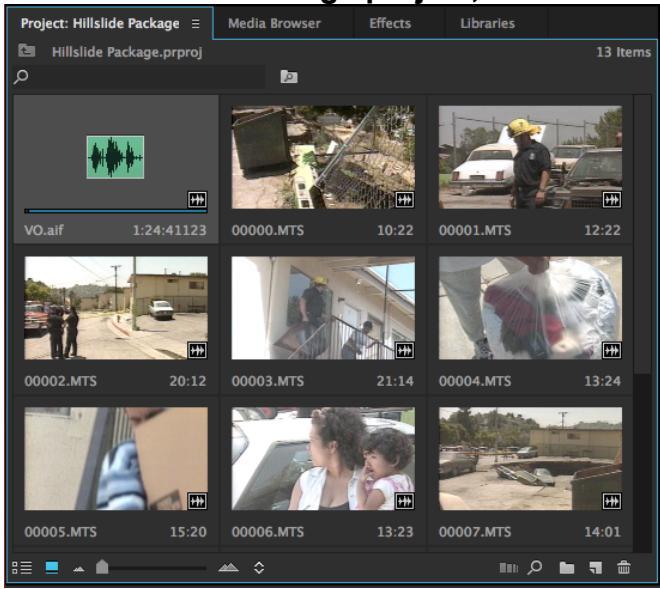

2. The VO Clip will then open in your Source Monitor.

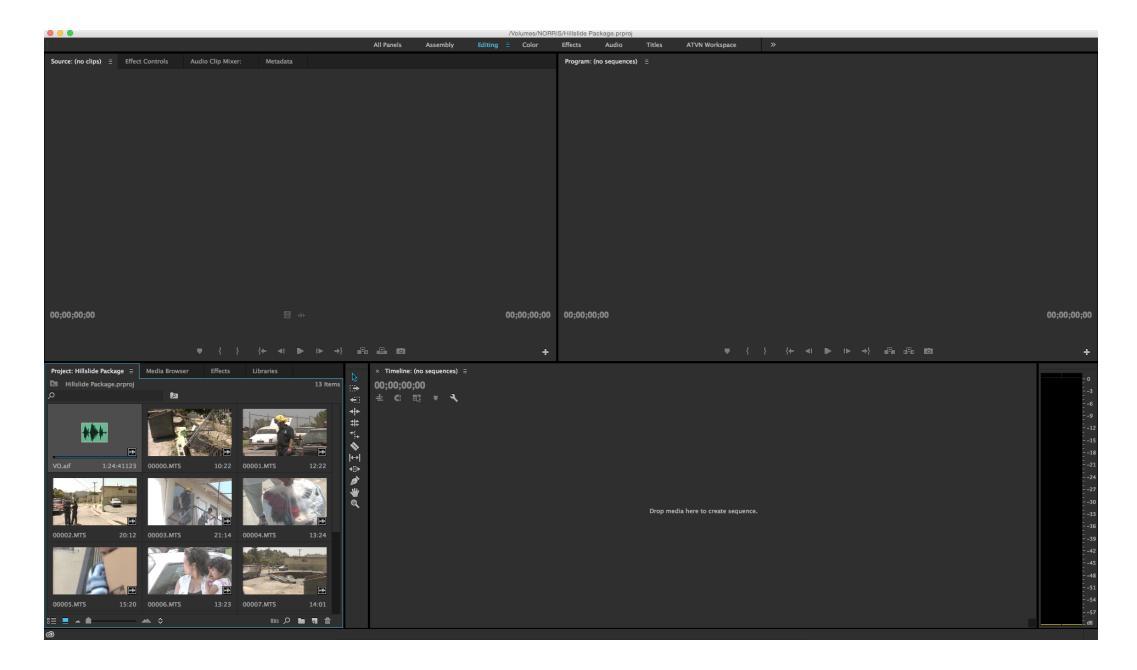

- 3. In the **Source Monitor**, move the playhead **Source** to the beginning of the clip and then hit the spacebar to begin playing.
- 4. Using a combination of the mouse and the spacebar, place the playhead right before the section of VO that is referenced in the "Hillside Script" and begins "The slide collapsed a parking lot ..."

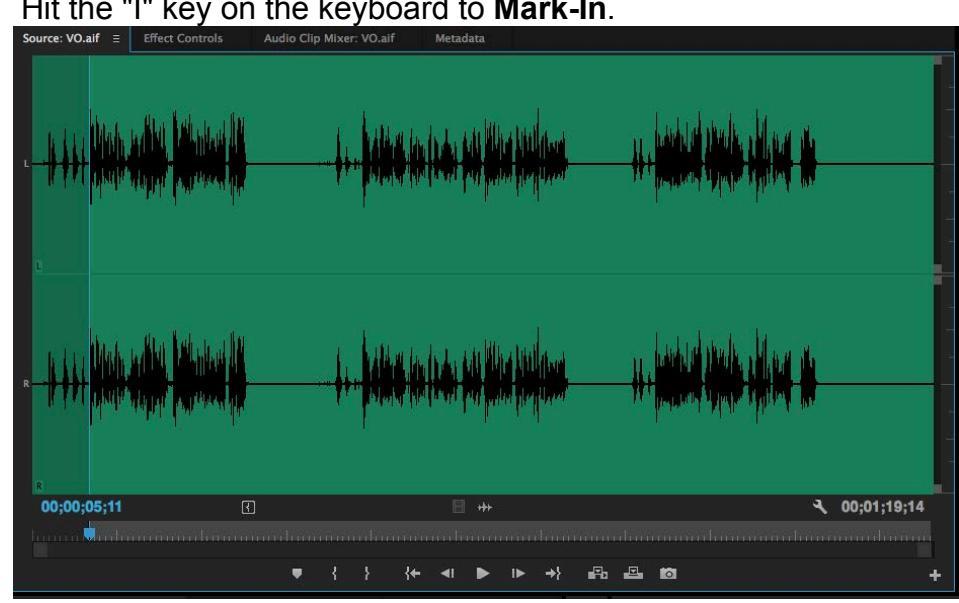

5. Hit the "I" key on the keyboard to Mark-In.

- 6. Hit the spacebar and continue playing until after "... so they ordered the evacuation.
- 7. Hit the "O" key on the keyboard to Mark-Out. Notice how the marked section of the **VO Clip** is light gray.

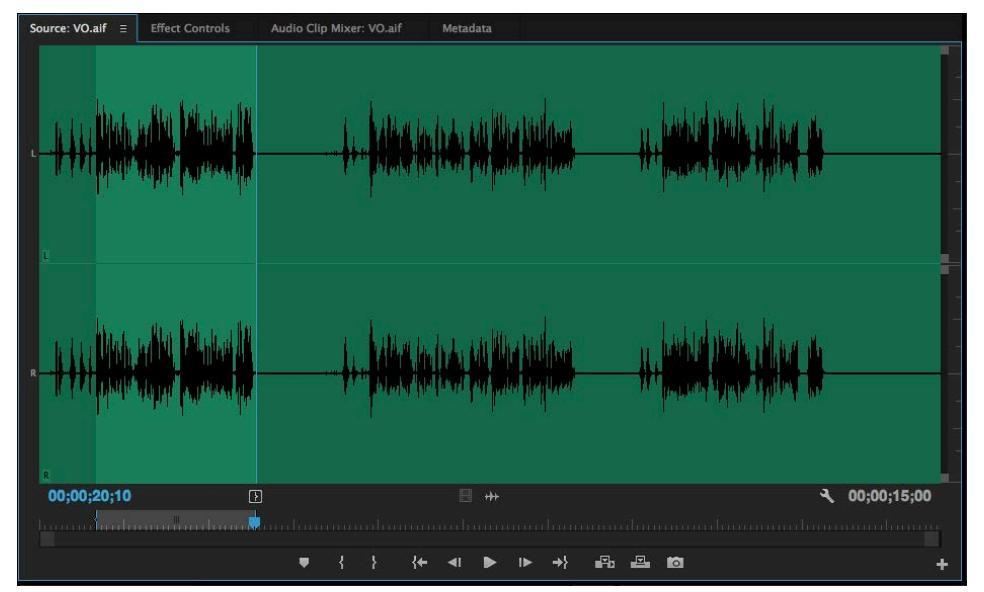

#### SETTING THE TRACK LAYOUT FOR VO

1. For packages will use Three Audio Tracks

2. Adjust the height of the Audio tracks until you can see their names ("SOT," "Voice Track," "NAT Sound.") by adjusting the arrow between them. The arrow will become visible as you put your cursor over the line separating the tracks.

| × H | tillsl | ide P | acka | ge E |    |          |                                                                          |
|-----|--------|-------|------|------|----|----------|--------------------------------------------------------------------------|
| 00: | 00     | 00    | :00  |      |    |          | :00:00 00:00:16:00 00:00:32:00 00:00:48:00 00:01:04:00 00:01:20:00 00:01 |
| ŧ   | e      |       | 3    |      | ્ય | <i>ا</i> | առատուհատուսվությունունությունությունություն                             |
|     |        |       |      |      |    |          |                                                                          |
|     |        |       |      |      |    |          |                                                                          |
|     |        |       |      |      |    |          |                                                                          |
|     |        |       |      |      |    |          |                                                                          |
|     | 6      |       | 81   | o    |    |          |                                                                          |
|     | 6      |       | 8    | 0    |    |          |                                                                          |
|     | 6      |       | 81   | 0    |    |          |                                                                          |
|     | 6      |       | 3    | м    | s  |          |                                                                          |
| A1  | 6      |       | 81   | М    | s  |          |                                                                          |
|     | 6      |       | 81   | м    | s  |          |                                                                          |
|     | 6      | Mast  |      |      |    | H        | (                                                                        |
|     |        |       |      |      |    |          |                                                                          |
|     |        |       |      |      |    |          |                                                                          |
|     |        |       |      |      |    |          |                                                                          |
|     |        |       |      |      |    |          |                                                                          |
|     |        |       |      |      |    |          |                                                                          |

3. Drag A1 down to the Voice Track (A2).

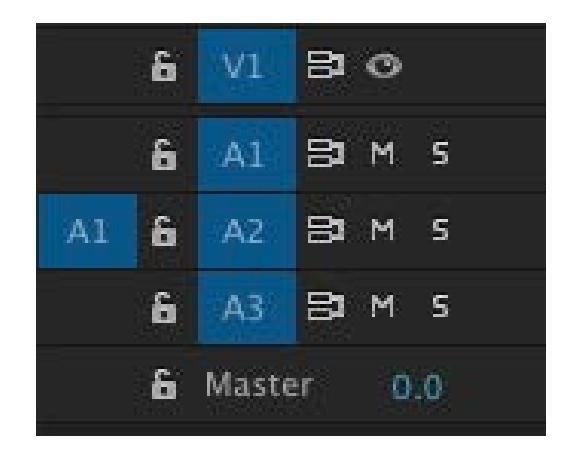

#### **INSERTING THE VO INTO THE TIMELINE**

4. Click the **Insert Button** (or hit "," on the keyboard) to lay down your first

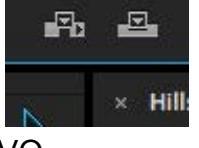

VO.

- 5. Immediately hit the "I" key to mark-in at the end of the VO Clip you just inserted into the timeline.
- 6. Your timeline should now look like this.

| × Hi      | Islid    | le Par    | ckag    | e = |  |                            |         |  |  |  |  |  |  |  |  |              |
|-----------|----------|-----------|---------|-----|--|----------------------------|---------|--|--|--|--|--|--|--|--|--------------|
| 00:0<br>± | 0:1<br>C | 15:0<br>E | 00<br>3 |     |  |                            | 0:16:00 |  |  |  |  |  |  |  |  | <b>.</b><br> |
|           |          |           |         |     |  |                            |         |  |  |  |  |  |  |  |  |              |
|           | 6        |           |         |     |  |                            |         |  |  |  |  |  |  |  |  |              |
|           | 6 '      |           |         |     |  |                            |         |  |  |  |  |  |  |  |  |              |
|           | 6        |           |         |     |  |                            |         |  |  |  |  |  |  |  |  |              |
|           | 6        |           |         |     |  |                            |         |  |  |  |  |  |  |  |  |              |
|           | 6        |           |         |     |  | na bhaile i<br>na bhaile i |         |  |  |  |  |  |  |  |  |              |
|           | 6        |           |         |     |  |                            |         |  |  |  |  |  |  |  |  |              |
|           | 6 M      |           |         |     |  |                            |         |  |  |  |  |  |  |  |  |              |
|           |          |           |         |     |  |                            |         |  |  |  |  |  |  |  |  |              |

7. Repeat this process for the second VO by clicking in the source monitor, then using the spacebar and arrow keys to find *"However, a short time later ..."* and hit "I" to **Mark-in**. Then stop after *"... ever be safe to return to their home"* and hit "O" to **Mark-Out**.

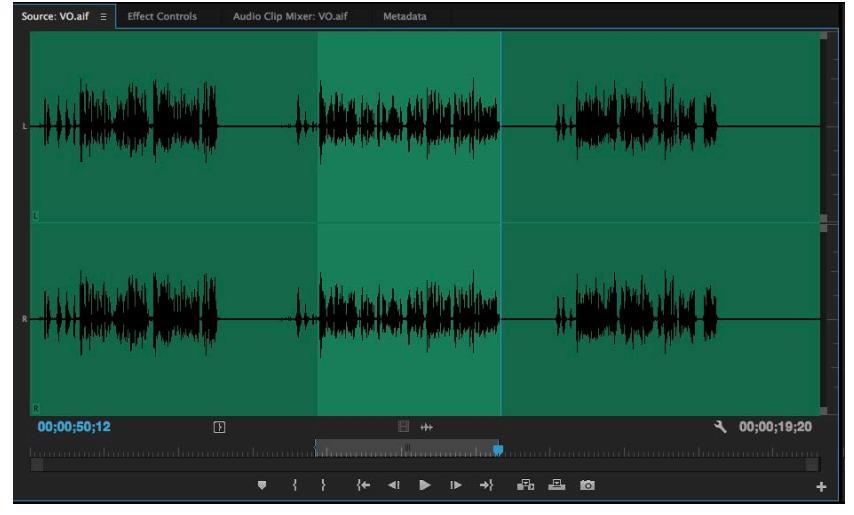

8. Click the **Insert Button** or "," on the keyboard to lay the second VO into the timeline and then immediately hit the "I" key to mark-in at the end of

the VO clip just inserted into the timeline.

| × Hillslide Package ≡  |                                                                                                    |
|------------------------|----------------------------------------------------------------------------------------------------|
| 00:00:34:20            | 00-00 00-00-06-00 00-00-32-00 00-00-48-00 00-01-04-00 00-01-36-00 00-01-36-00 00-01-52-00 00-02-28-00 00-02-24-00 00-02-24-00 00-02-56-00 00-03-12-00 (                                                                                                    |
| 🛓 😋 🚯 🛡 🥄              |                                                                                                    |
|                        |                                                                                                    |
|                        |                                                                                                    |
| 6 V3 8 0               |                                                                                                    |
| 6 V2 🗗 O               |                                                                                                    |
| <b>6</b> <u>V1</u> ₿ Ø |                                                                                                    |
| 6 AL BIMS              |                                                                                                    |
| A1 6 A2 BIM 5          | n (2). His block (1) Surfage and the statement of the statement of the sta |
| 6 A3 B1 M S            |                                                                                                    |
| & Master 0.0           |                                                                                                    |
|                        |                                                                                                    |
|                        |                                                                                                    |

9. Repeat this process again for the third VO, marking-in at "The cause of the slide is ..." and marking-out at "...This is David Dow reporting," then inserting into your timeline.

| × Hillslide Package ≡                                                                                                    |  |
|----------------------------------------------------------------------------------------------------|--|
| 00:00:50:05 ::00:00 00:00:32:00 00:00:48:00 00:01:04:00 00:01:20:00 00:01:36:00 00:01:52:00 00:02:48:00 00:02:40:00 00:02:56:00 00:03:12:4<br>全 G 職  ・                                                                                                    |  |
|                                                                                                    |  |
| 6 V3 BIO                                                                                                    |  |
| ĥ V2 BI⊙                                                                                                    |  |
| á <mark>V1</mark> BO                                                                                                    |  |
| 6 AL ERMS                                                                                                    |  |
| A1 & A2 D M 5 MG-fit leader of leader of leade |  |
| 6 A3 BM S                                                                                                    |  |
| £ Master 0.0 ₩                                                                                                    |  |
|                                                                                                    |  |

#### **INSERTING SOTs IN-BETWEEN VO**

1. Verify that **Snapping** is turned on by making sure that the magnet in the

timeline is blue.

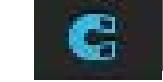

2. Move the playhead so it "snaps" in-between the first and second VO clips, and hit the "I" key on the keyboard to Mark-In. You will know that the playback head has snapped when there is a white triangle on the cut.

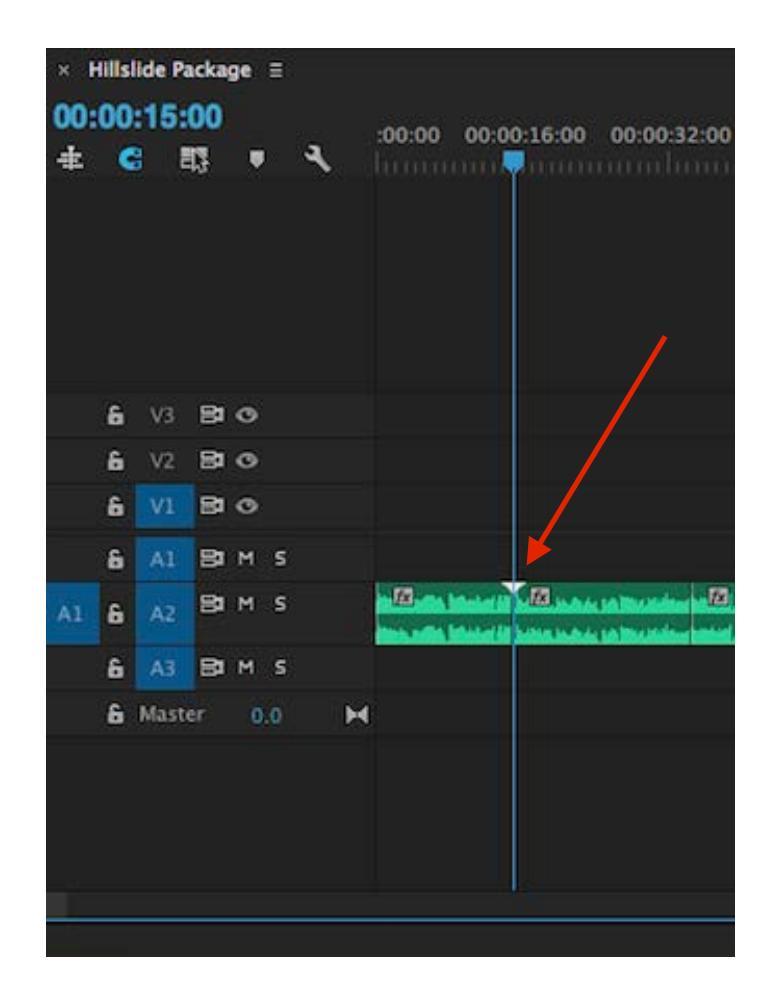

3. Double-Click on "Jeannette SOT(00010.mts)" in the Hillside Bin to load the clip into the Source Monitor.

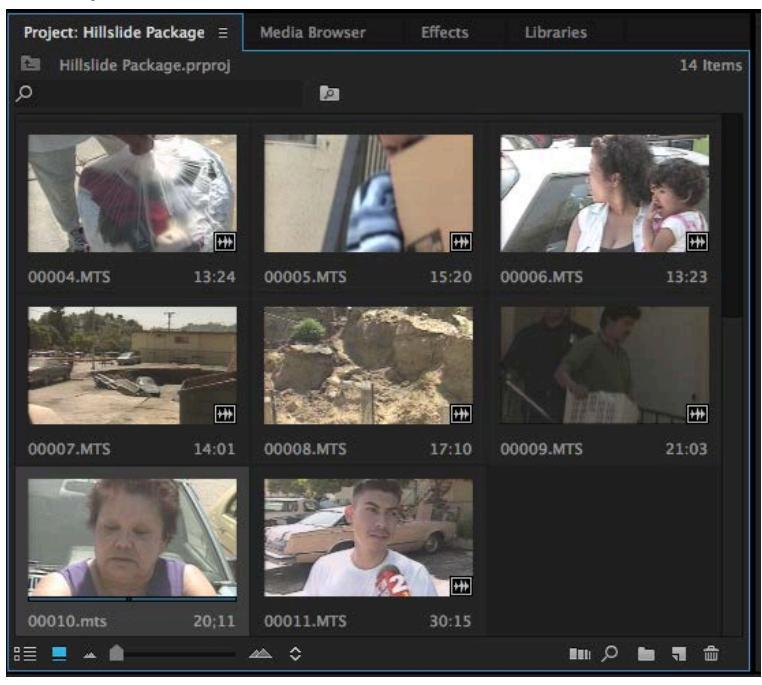

4. Using a combination of the spacebar, the mouse, and the arrow keys, Mark-In before Jeanette says, *"We just grabbed …"* and Mark-Out after *"... because we can't go in there."* 

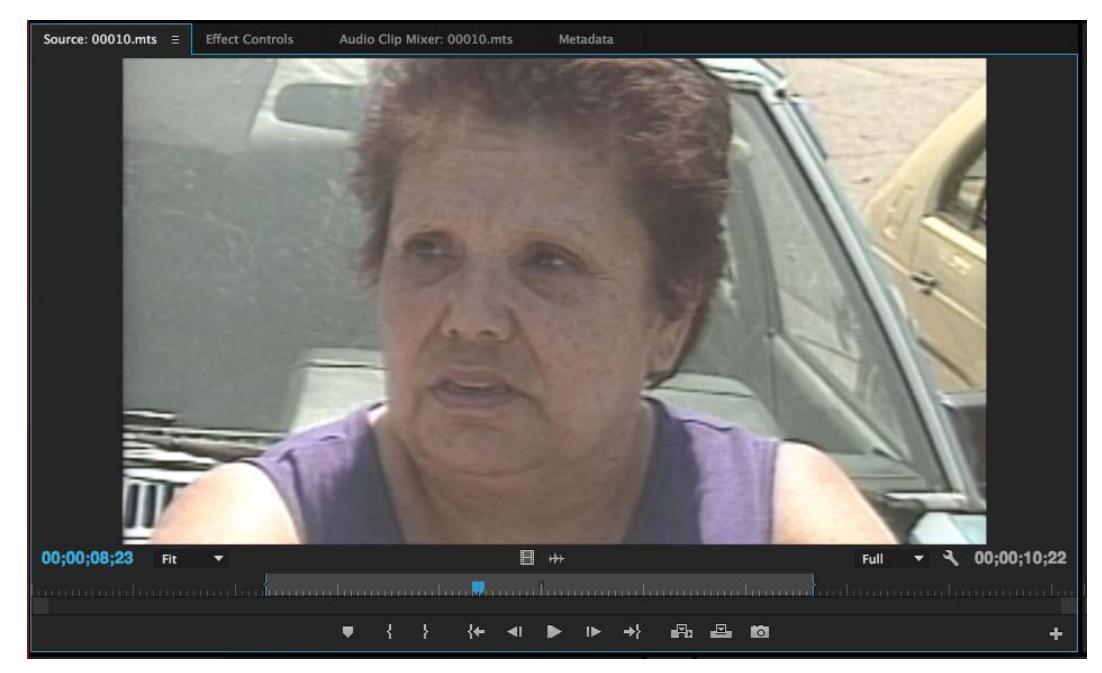

5. Set your audio tracks so that A1 points to A1.

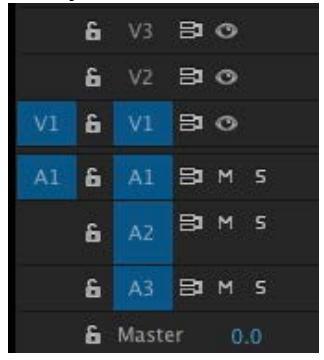

6. Click the **Insert Button** or "," on the keyboard to insert Jeanette between the first two VO clips.

| × Hillslide Package ≘                                                                                                    |                                                                                       |
|----------------------------------------------------------------------------------------------------|---------------------------------------------------------------------------------------|
| 00:00:25:22                                                                                                    | ranada dal dal dalema rade la rate dal dale dale dale d                               |
| ± C III ■ 3 00:00 00:00:16:00 00:00:32:00 00:00:48:00 00:01:04:00 00:01:20:00                                                                                                    | 00:01:36:00 00:01:52:00 00:02:08:00 00:02:24:00 00:02:40:00 00:02:56:00 00:03:12:00 ( |
|                                                                                                    |                                                                                       |
|                                                                                                    |                                                                                       |
|                                                                                                    |                                                                                       |
|                                                                                                    |                                                                                       |
|                                                                                                    |                                                                                       |
|                                                                                                    |                                                                                       |
| 6 V3 B1 O                                                                                                    |                                                                                       |
| 6 V2 B1 O                                                                                                    |                                                                                       |
|                                                                                                    |                                                                                       |
|                                                                                                    |                                                                                       |
| A1 & A1 BIMS                                                                                                    |                                                                                       |
|                                                                                                    |                                                                                       |
| A2     Internet and a behavior in     A2     Internet and a set of the set of the s |                                                                                       |
| A A3 BIM S                                                                                                    |                                                                                       |
| £ Master 0.0 ►4                                                                                                    |                                                                                       |
|                                                                                                    |                                                                                       |
|                                                                                                    |                                                                                       |
|                                                                                                    |                                                                                       |
|                                                                                                    |                                                                                       |
|                                                                                                    |                                                                                       |

7. You can change the size of the Video Track (V1) by putting the cursor between V1 and V2 and dragging.

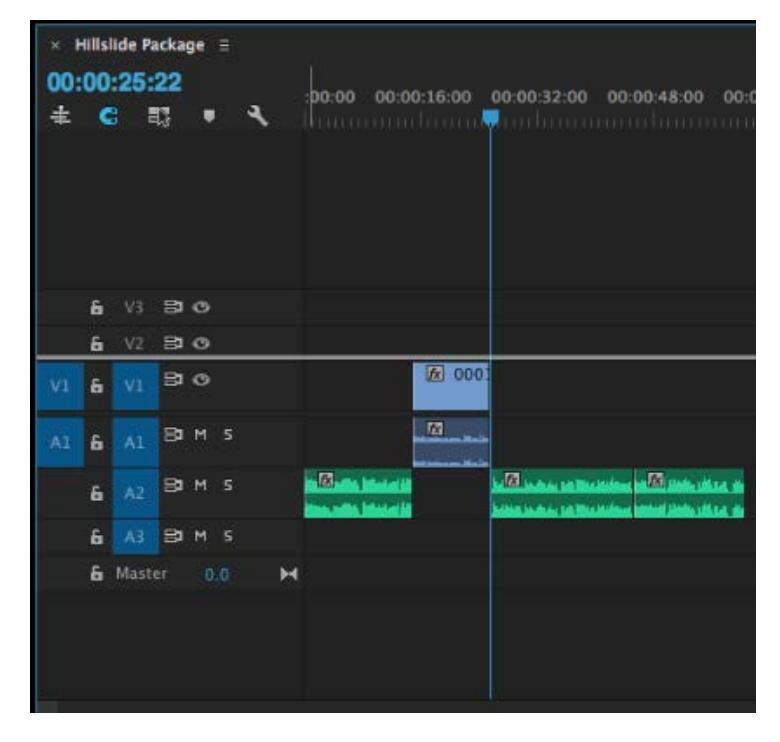

8. Move the playhead until it "snaps" between the second and third VO Clips, and then hit "I" on the keyboard to **Mark-In**.

| × †<br>00:<br>‡ | +IIIs<br>00 | lide P<br>:45:<br>8 | acka<br>12<br>13 | ge | Ŧ | ٩ | :00:0 | o co                 | :00:16: | :00  | 00:00 | :32:00                 | 00:            | 00:48 | :00                       | 00:0 |
|-----------------|-------------|---------------------|------------------|----|---|---|-------|----------------------|---------|------|-------|------------------------|----------------|-------|---------------------------|------|
|                 |             |                     |                  |    |   |   |       |                      |         |      |       |                        |                |       |                           |      |
|                 |             |                     |                  |    |   |   |       |                      |         |      |       |                        |                |       |                           |      |
|                 | 6           | V3                  | 81               | 0  |   |   |       |                      |         |      |       |                        |                |       |                           |      |
|                 | 6           | V2                  | B                | ø  |   |   |       |                      |         |      |       |                        |                |       |                           |      |
| VI              | 6           | ٧ı                  | 8                | 0  |   |   |       |                      | 100     | 0003 |       |                        |                |       |                           |      |
| A1              | 6           | AL                  | в                | м  | 5 |   |       |                      | m       | -    |       |                        |                |       |                           |      |
|                 | 6           | A2                  | 8                | м  | s |   | R     | ta kinin<br>16 kinin |         |      |       | na selita<br>Na selita | and the second | 18    | alla aith a<br>Mha aith a |      |
|                 | 6           | A3                  | 81               | м  |   |   |       |                      |         |      |       |                        |                |       |                           |      |
|                 | 6           | Mast                |                  |    |   | Þ | 4     |                      |         |      |       |                        |                |       |                           |      |
|                 |             |                     |                  |    |   |   |       |                      |         |      |       |                        |                |       |                           |      |

9. Double-Click on **"Marta SOT(00011.mts)"** in the Hillside Bin to bring the clip into the **Source Monitor**.

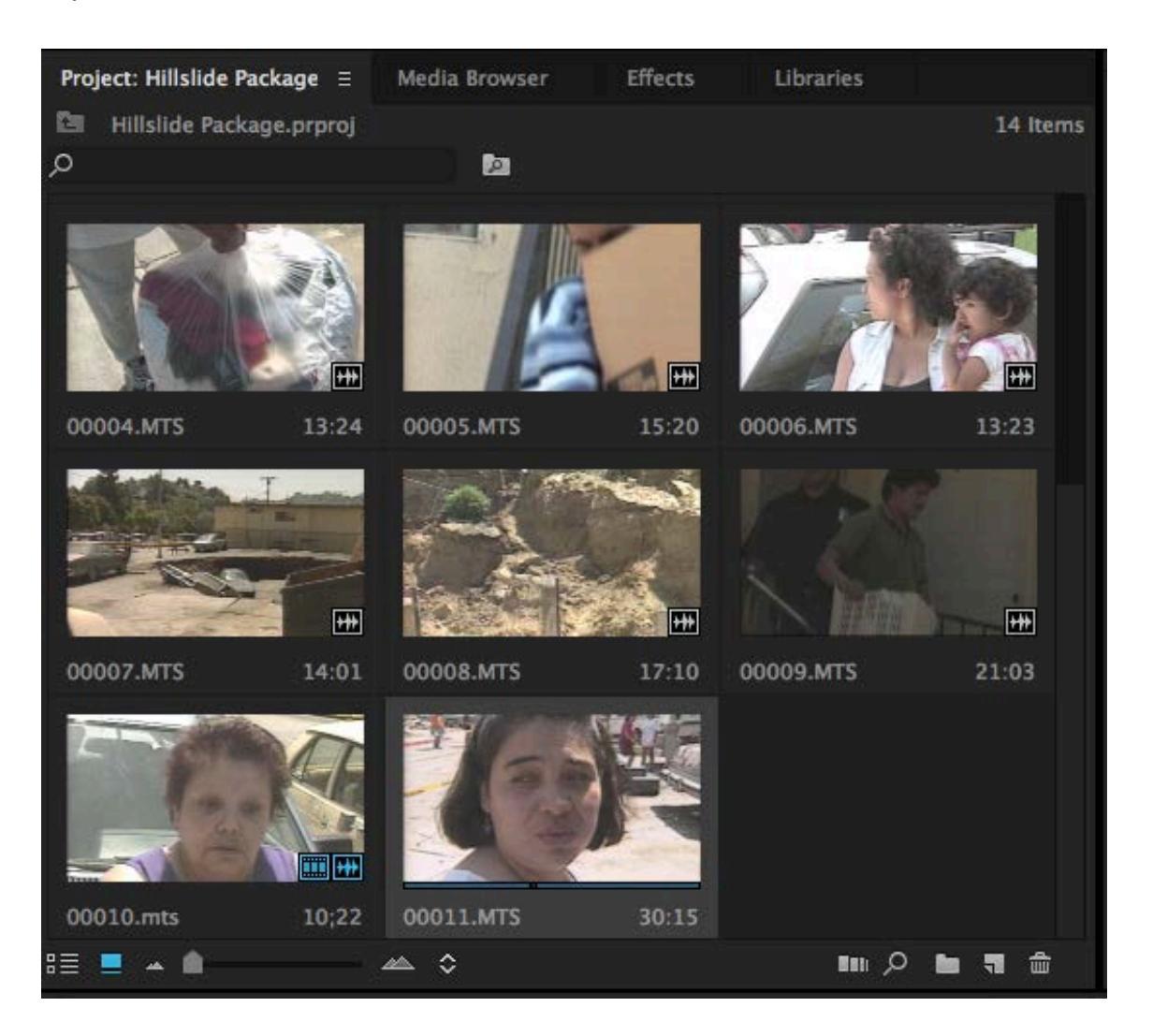

10. Mark-In before the reporter says, "Do you think you will ..." and Mark-Out after Marta says "... because our thing is broken – everything."

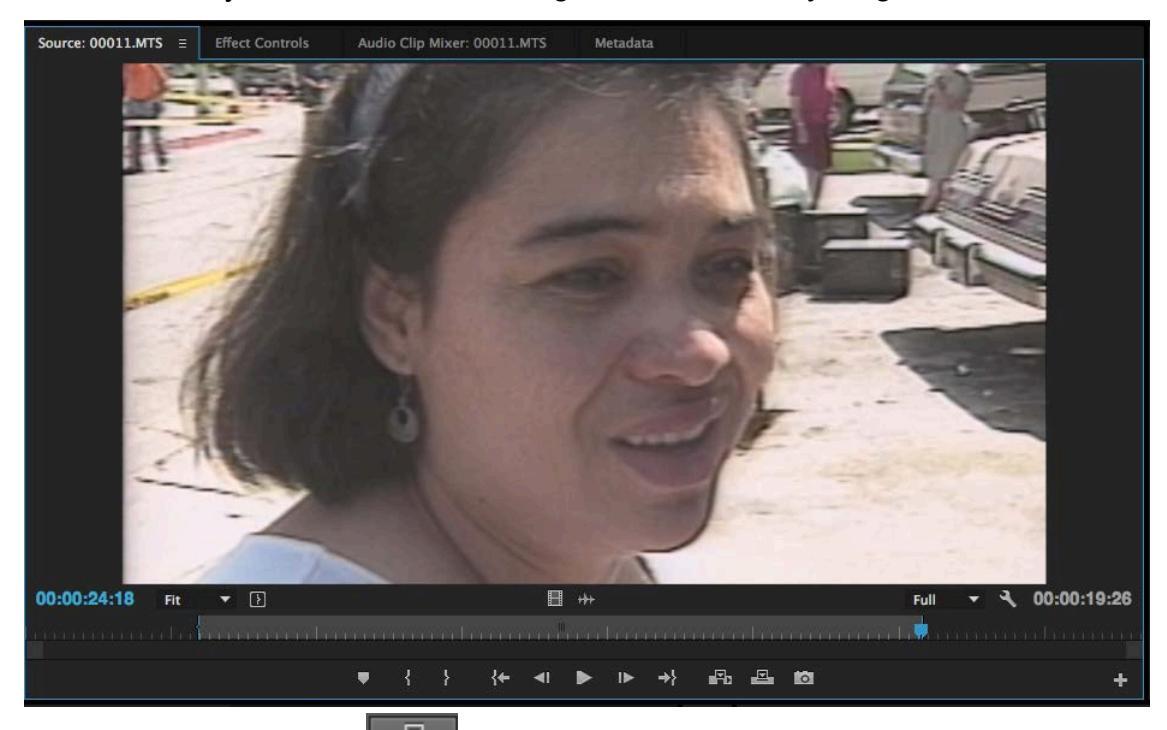

11. Click the **Insert Button** or "," on the keyboard to insert Marta between the second and third VO Clips.

| × Hillslide Package Ξ    |                                                                                                    |                                                                                                    |
|--------------------------|----------------------------------------------------------------------------------------------------|----------------------------------------------------------------------------------------------------|
| 00:01:05:08<br>∉ € ≅ ■ ◄ | :00:00 00:00:16:00 00:00:32:00 00:00:48:00 00:01:                                                                                                    | 04-00 00:01:20:00 00:01:36:00 00:01:52:00 00:02:28:00 00:02:24:00 00:02:40:00 00:02:56:00 00:03:12:00 ( |
|                          |                                                                                                    |                                                                                                    |
| 6 V3 8 0                 |                                                                                                    |                                                                                                    |
| 6 V2 51 O                |                                                                                                    |                                                                                                    |
| V1 & V1 B •              | (2000) (2000) ( |                                                                                                    |
| Al & Al BIM S            |                                                                                                    |                                                                                                    |
| 6 AZ BIM S               | 11.52 with Ministerial Annual Annua                                                                                                    |                                                                                                    |
| £ A3 B1M S               |                                                                                                    |                                                                                                    |
| & Master 0.0             | H                                                                                                    |                                                                                                    |
|                          |                                                                                                    |                                                                                                    |
| 100                      |                                                                                                    |                                                                                                    |

12. Make sure the Timeline Window is selected, and hit the **Backslash** "\" key to re-zoom your timeline.

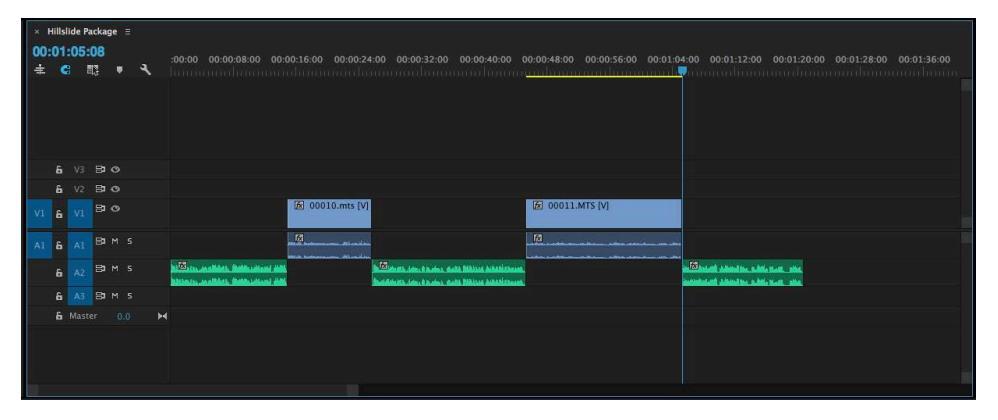

#### **OVERWRITING B-ROLL ON TOP OF VO USING 3-POINT EDITING**

1. Hit the **"home**" (fn-left-arrow on a laptop) key to go back to the very first frame of the sequence, then use the "I" key to **Mark-In**.

| × 1<br>00: | iilisii<br>00: | de Pa<br>00: | acka<br>:00 | ge | I  |   | 0:00 00:00:08:00 00:00:16:00 00:00:24:00 00:00:32:00                                                          | 20 00-00-40-00 00-00-48-00 00-00-36-00 00-01-04-00 00-01-12-00 00-01-20-00 00-01-28-00 00-01-36-00                                                                  |
|------------|----------------|--------------|-------------|----|----|---|----------------------------------------------------------------------------------------------------|----------------------------------------------------------------------------------------------------|
| 圭          |                |              | 13          |    | ્ય |   |                                                                                                    | กลางสาวใจ พระกา <mark>นแปลและและแปลและและและ</mark> สาวการการการการการการการการการการการการการก                                                                     |
|            |                |              |             |    |    |   |                                                                                                    |                                                                                                    |
|            |                |              | 3           |    |    |   |                                                                                                    |                                                                                                    |
|            |                |              | 8           |    |    |   |                                                                                                    |                                                                                                    |
| V1         | 6              |              | 8           |    |    |   | 🖟 00010.mts [V]                                                                                               | [6] 00011.MTS [V]                                                                                                    |
| A1         | 6              |              | 9           |    |    |   |                                                                                                    |                                                                                                    |
|            | 6              |              | 9           |    |    |   | 2011), an albeit, Bathautan) alle. (Bathautan) alle.<br>Ringin, an albeit, Bathautan) alle. (Bathautan) alle. | n stale Million skaletsionen. en <mark>i Elisade</mark> skilosition skile talet skilos<br>n stale Million skiletsionen. konstaletsist skilosition skile talet skile |
|            | 6              |              | 3           |    |    |   |                                                                                                    |                                                                                                    |
|            | 6              |              |             |    |    | н |                                                                                                    |                                                                                                    |
|            |                |              |             |    |    |   |                                                                                                    |                                                                                                    |

2. Play the timeline using the spacebar and Mark-Out by hitting "O" right after David Dow says " ... it created a sinkhole."

| · · · · · · · · · · · · · · · · · · · |                                                                                                    | 4                                                                                                    |
|---------------------------------------|----------------------------------------------------------------------------------------------------|----------------------------------------------------------------------------------------------------|
| MS cars & apartment                   | The slide collapsed a parking lot next                                                                                                    |                                                                                                    |
|                                       |                                                                                                    |                                                                                                    |
|                                       | to four apartment buildings.                                                                                                    |                                                                                                    |
|                                       |                                                                                                    |                                                                                                    |
|                                       | It created a sinkhole                                                                                                    |                                                                                                    |
|                                       |                                                                                                    |                                                                                                    |
| × Hillslide Package =                 |                                                                                                    |                                                                                                    |
| 00:00:04:28                           |                                                                                                    |                                                                                                    |
|                                       | 00:00:24:00 00:00:32:00 00:00:40:00 00:00:48:00 00:00:56:00                                                                                                    | 00:01:04:00 00:01:12:00 00:01:20:00 00:01:28:00 00:01:36:00                                                                                                    |
|                                       |                                                                                                    |                                                                                                    |
|                                       |                                                                                                    |                                                                                                    |
|                                       |                                                                                                    |                                                                                                    |
|                                       |                                                                                                    |                                                                                                    |
| 6 V3 3 0                              |                                                                                                    |                                                                                                    |
| 6 V2 51 O                             |                                                                                                    |                                                                                                    |
| VI 6 VI B •                           | 10.mts [V] 🕅 00011.MTS [V]                                                                                                    |                                                                                                    |
|                                       | R                                                                                                    |                                                                                                    |
| A1 & A1 BIM 5                         | anna 195 an Alan an Anna an Anna an |                                                                                                    |
| AZ BIM 5 Martin Mathematical All      | San State States & States & Bartha Malata Saladi Davada                                                                                                    | an and a state of the state of the state of |
| & A3 BIM S                            | Ballion III. Loin: Filonini, State Weilling Applications.                                                                                                    | HARMONIA ANNA DA LANA BAR. INA.                                                                                                    |
| a Master 0.0 ►                        |                                                                                                    |                                                                                                    |
|                                       |                                                                                                    |                                                                                                    |
|                                       |                                                                                                    |                                                                                                    |
|                                       |                                                                                                    |                                                                                                    |
|                                       |                                                                                                    |                                                                                                    |

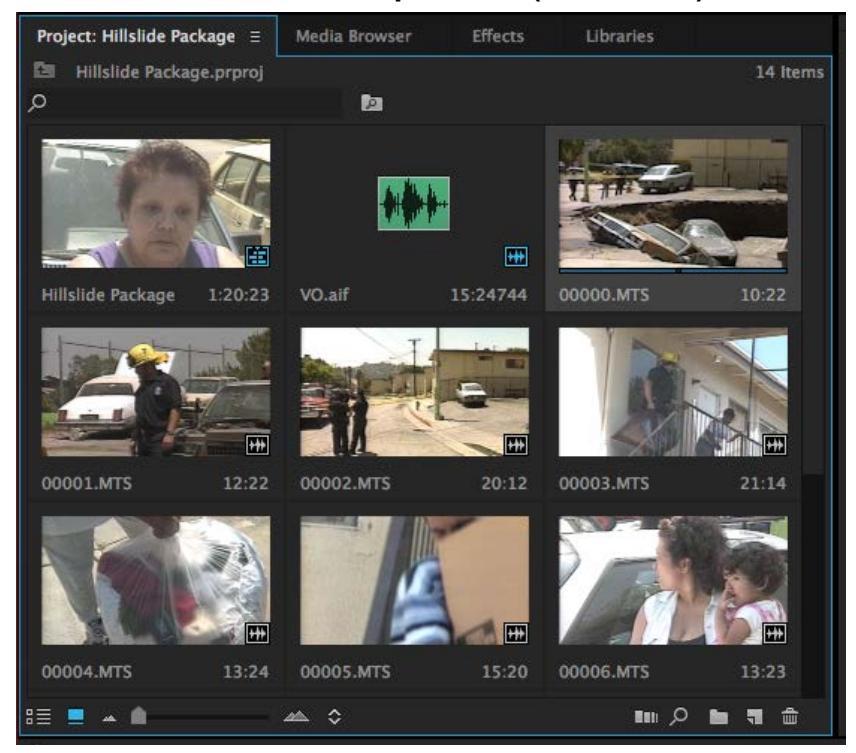

3. Double-Click on "cars & apartment(00000.mts)" in the Hillside Bin.

 4. Verify your track selection: V1 -> V1 A1 -> NAT (A3)

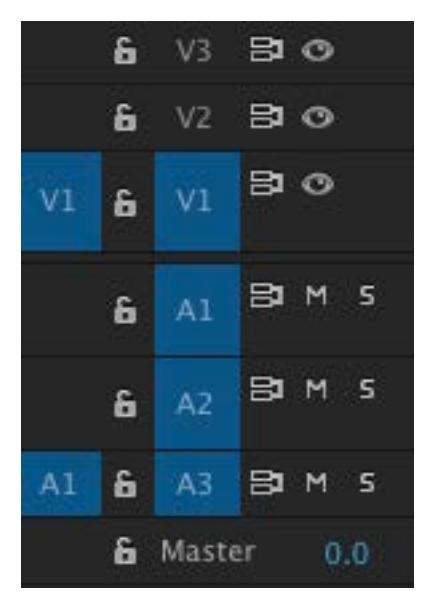

5. Scan through "cars & apartment." Mark-In right after the pan and before the zoom starts. Hit "I" on the keyboard to "Mark-In."

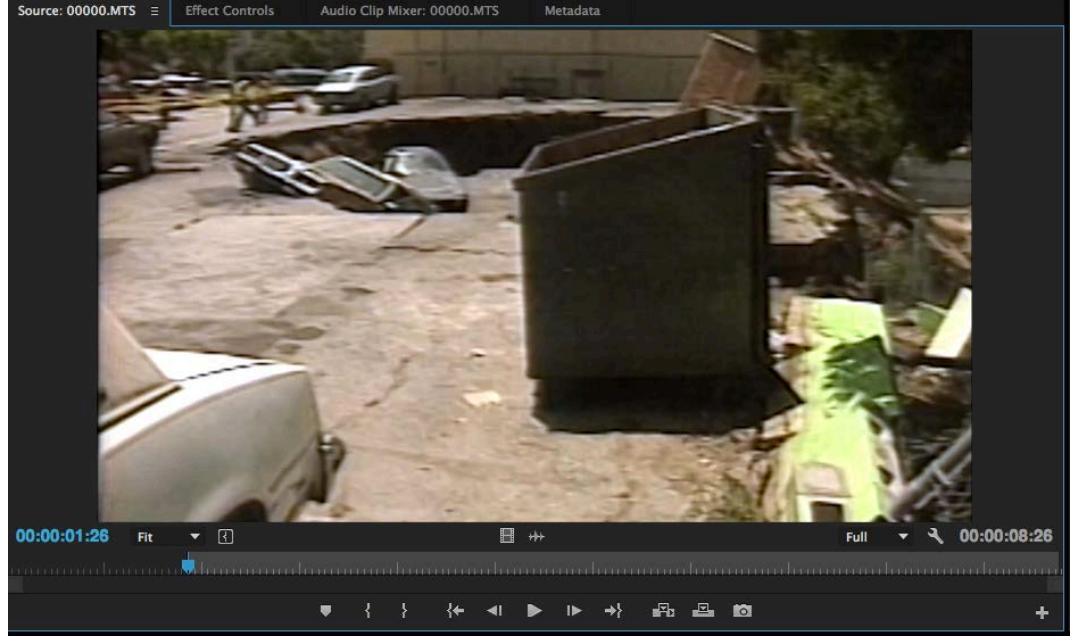

6. Hit the **Overwrite Button** or "." on the keyboard to overwrite "cars & apartment" on top of the selected VO.

| × Hillslide Package ≡                                                                  |                                                                                      |                                                                                                    |
|----------------------------------------------------------------------------------------|--------------------------------------------------------------------------------------|----------------------------------------------------------------------------------------------------|
| 00:00:04:29<br>± G  □ + C  □ + C □ □ + C □ □ + C □ 00:00 00:00:08:00 00:00:16:00 00:00 | 0:24:00 00:00:32:00 00:00:40:00 00:00:48:00 00:00:56:00                              | 00:01:04:00 00:01:12:00 00:01:20:00 00:01:28:00 00:01:36:00                                         |
|                                                                                        |                                                                                      |                                                                                                    |
| 6 V3 B1 O                                                                              |                                                                                      |                                                                                                    |
| £ V2 ⊟1 ⊙                                                                              |                                                                                      |                                                                                                    |
| VI 6 VI 2 0 2 000 2 00010.mts                                                          | [V] [Ø] 00011.MTS [V]                                                                |                                                                                                    |
| 6 A1 BIM S                                                                             |                                                                                      |                                                                                                    |
| A2 BIM S MUSAL AND MADE MADE AND AND AND AND AND AND AND AND AND AND                   | Section of a star of the star of the Star of Star Star Star Star Star Star Star Star | ing 🔀 han mit hallmad taa ja dida jabartu. 1960.<br>ing sharada da da da da da da da da da da da da |
| A1 & A3 B1 M S                                                                         |                                                                                      |                                                                                                    |
| 🔓 Master 0.0 🛏                                                                         |                                                                                      |                                                                                                    |
|                                                                                        |                                                                                      |                                                                                                    |

7. Make sure the timeline window is selected and immediately hit "I" to Mark-In at the end of "cars & apartment".

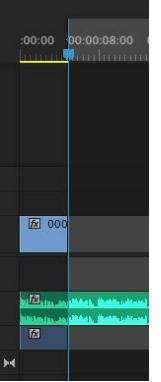

8. Using the spacebar to play the sequence, hit "O" to Mark-Out after David Dow says *"Fire officials are worried the apartment complex ..."* 

| CU fi | iren   | nan,   | zoo  | m  | out | to car | SI.            | that tra     | apped sev   | veral car       | rs in th            | e deep      |
|-------|--------|--------|------|----|-----|--------|----------------|--------------|-------------|-----------------|---------------------|-------------|
|       |        |        |      |    |     |        |                | gorge.       | Fire off    | icials are      | e worri             | ed the      |
|       |        |        |      |    |     |        |                | apartm       | ent comp    | plex            |                     |             |
| ×     | Hillsl | ide Pa | ıcka | ge | Ξ   |        |                |              |             |                 |                     |             |
| 00:   | 00     | :11:   | 01   |    |     |        |                | 0.00.00.0    | 00.00       | 16:00 0         | 0.00.24             | 00 00       |
| ŧ     | ¢      | 8 8    | 3    |    |     | ۹ 🛛    |                |              |             |                 | 0:00:24:<br>        |             |
|       |        |        |      |    |     |        |                |              |             |                 |                     |             |
|       |        |        |      |    |     |        |                |              |             |                 |                     |             |
|       |        |        |      |    |     |        |                |              |             |                 |                     |             |
|       |        |        |      |    |     |        |                |              |             |                 |                     |             |
|       | 6      | V3     | 81   | 0  |     |        |                |              |             |                 |                     |             |
|       | 6      | V2     | 81   | 0  |     |        | E 000          |              |             |                 | De Da               |             |
| V1    | 6      | V1     | 81   | 0  |     |        |                |              | 112         | <u>x</u> 00010. | mus (v)             |             |
|       | 6      | A1     | 9    | м  | s   |        |                |              | Į.          | x               |                     |             |
|       | c      | 4.2    | 81   | м  | s   |        | TX III. III    | Mash. Webbau | ane         | h helenen umu.  | and some difference | fx          |
|       |        | me     | -    |    | ~   |        | ninin an<br>F2 | RANK BARRIN  | intel ibite |                 |                     | and Roberts |
| Al    | 6      | A3     | 81   | M  | 5   |        |                |              |             |                 |                     |             |
|       | 9      | Maste  | 2r   | 0  |     | H      |                |              |             |                 |                     |             |
|       |        |        |      |    |     |        |                |              |             |                 |                     |             |
|       |        |        |      |    |     |        |                |              |             |                 |                     |             |
|       |        |        |      |    |     |        |                |              |             |                 |                     |             |

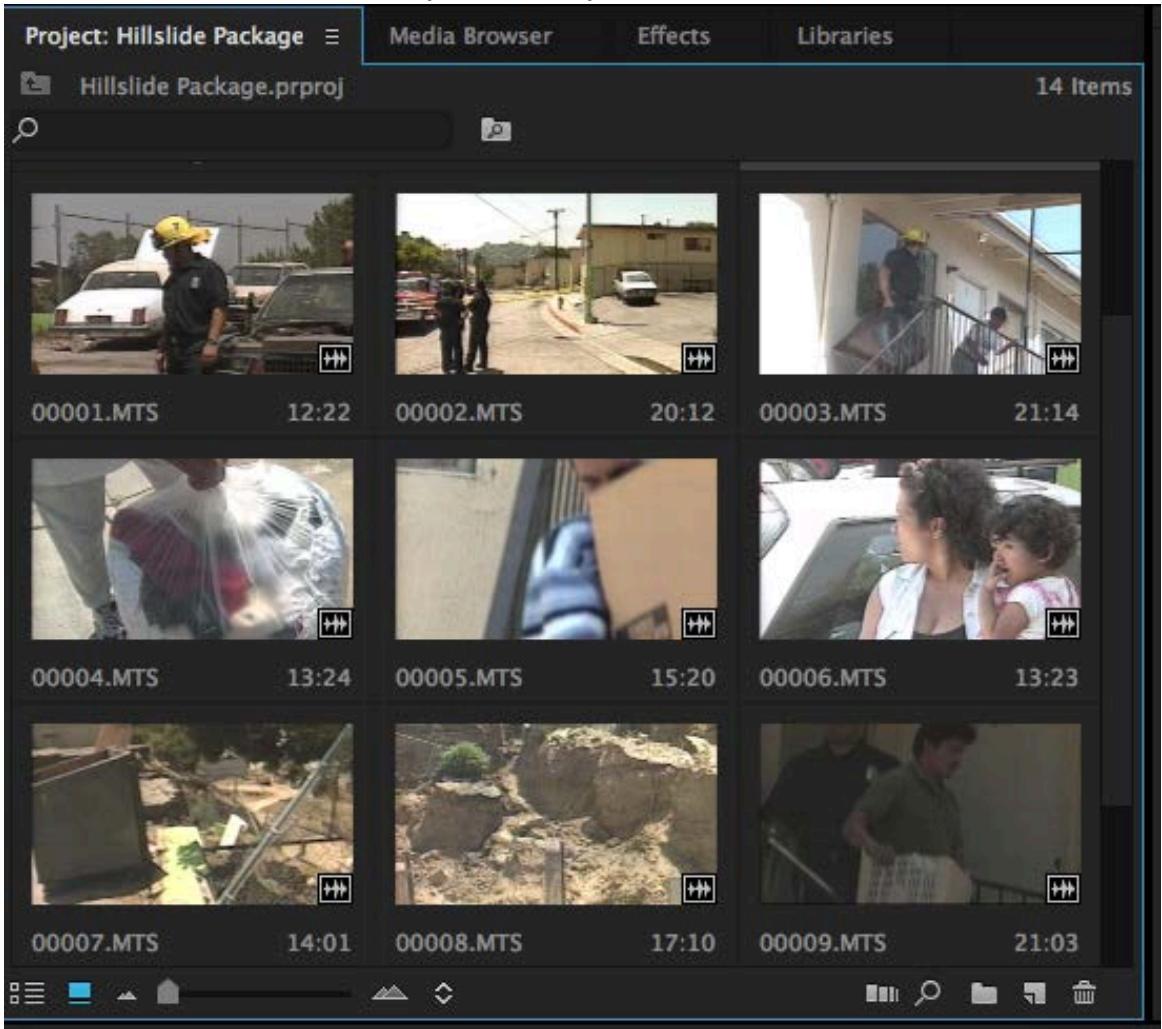

#### 9. Double-Click on "cu fireman(00001.mts)" in the Hillside Bin.

10. Using the spacebar and arrow keys, Mark-In right when you see the fireman look up.

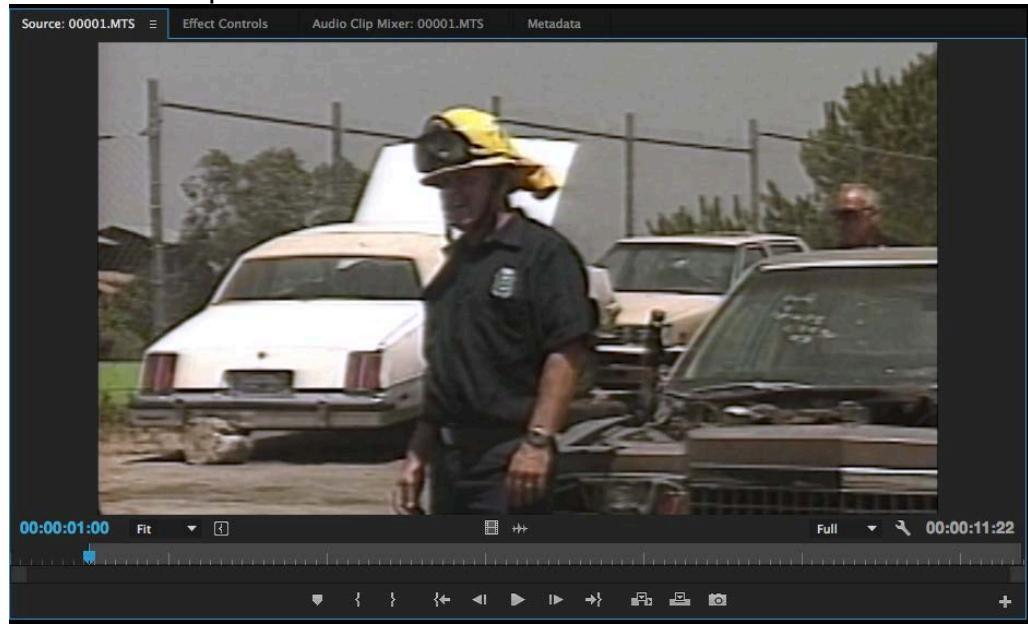

11. Click the **Overwrite Button** or "." to Overwrite "fireman cu" on top of the marked section of VO.

| × H      | illslid   | le Pa     | ckage         |   |   |             |                                              |            |              |                          |                                                |             |             |           |                |               |               |             |
|----------|-----------|-----------|---------------|---|---|-------------|----------------------------------------------|------------|--------------|--------------------------|------------------------------------------------|-------------|-------------|-----------|----------------|---------------|---------------|-------------|
| 00:<br># | 00:1<br>C | 11:0<br>E | )2<br>5       | Ŧ | 4 | :00:00      | 00:00:08:00                                  | 00:00:16:0 | 0 00:00:24:0 | 0 00:00:32:0             | 00 00:00:40:00<br>miniminininini               | 00:00:48:00 | 00:00:56:00 | 00:01:04: |                |               | 0 00:01:28:00 | 00:01:36:00 |
|          | 6         |           | 81 0          |   |   |             |                                              |            |              |                          |                                                |             |             |           |                |               |               |             |
|          |           |           | 81 0          |   |   |             |                                              |            |              |                          |                                                |             |             |           |                |               |               |             |
| . V1.    | 6         |           | Bi C<br>Video |   |   | <b>2</b> 00 | 0 🕅 00001                                    | 反 0        | 0010.mts [V] |                          |                                                | ₩ 00011     | .MTS [V]    |           |                |               |               |             |
|          | 6         |           | Вим           |   |   |             |                                              | fz         |              |                          |                                                | <u>F8</u>   |             |           |                |               |               |             |
|          | 6         |           | <b>B</b> 1 M  |   |   |             | authich, Britis alle<br>authich, Britis alle |            |              | 🛃 de ette (der di bader) | 1. MARA MANNA AMARINA<br>1. MARA MANNA AMARINA |             |             |           | Real of Manday | and the state |               |             |
| A1       | 8         |           | 81 M          |   |   |             | 12                                           |            |              |                          |                                                |             |             |           |                |               |               |             |
|          | £ N       |           |               |   | Þ | ¢           |                                              |            |              |                          |                                                |             |             |           |                |               |               |             |
|          |           |           |               |   |   |             |                                              |            |              |                          |                                                |             |             |           |                |               |               |             |

12. To quickly mark the rest of the first VO, select the remaining blank area between "cu fireman" and "Jeanette SOT." Then, hit the forward-slash '/' key (the one next to the right-shift key) to mark the area.

| cu firem:             | Jeannette SOT (N                                           | 1                                                                                                    |                                          |
|-----------------------|------------------------------------------------------------|----------------------------------------------------------------------------------------------------|------------------------------------------|
| × Hillslide Package ≡ |                                                            |                                                                                                    |                                          |
| ± C II ■ <            | 00:00:08:0) 00:00:16:00 00:00:24:00 00:00:32:00 00:00:40:0 | 00 00:00:48:00 00:00:56:00 00:01:04:00 00:01:1                                                                  | 2:00 00:01:20:00 00:01:28:00 00:01:36:00 |
|                       |                                                            |                                                                                                    |                                          |
| <b>6</b> V3 ₿ O       |                                                            |                                                                                                    |                                          |
| 6 V2 8 0              | 00 (F) 00001 (F) 00010 mtr 04                              | TE 00011 MTS DA                                                                                                 |                                          |
| VI & VI Video 1       |                                                            |                                                                                                    |                                          |
| 6 A1 B1 M S           | MR Contract of Contract                                    |                                                                                                    |                                          |
| 6 AZ BIM 5            | , "Anallikan, Matthe of Land and Antoin                    | 1. Second and a second and a second a second a second a second a second a second a second a second a second a s | ter Ballife Matter aller                 |
| A1 & A3 B1 M S        | anallides, Besternfrank ditte                              | Instantion (Ministry)                                                                                           | an an Addie Marant abbet                 |
| 🔓 Master 🛛 0.0 🛏      |                                                            |                                                                                                    |                                          |
|                       |                                                            |                                                                                                    |                                          |
|                       |                                                            |                                                                                                    |                                          |

13. Double-Click on **"pan from apts(00002.mts)"** in the **Hillside Bin** to load it into the source monitor.

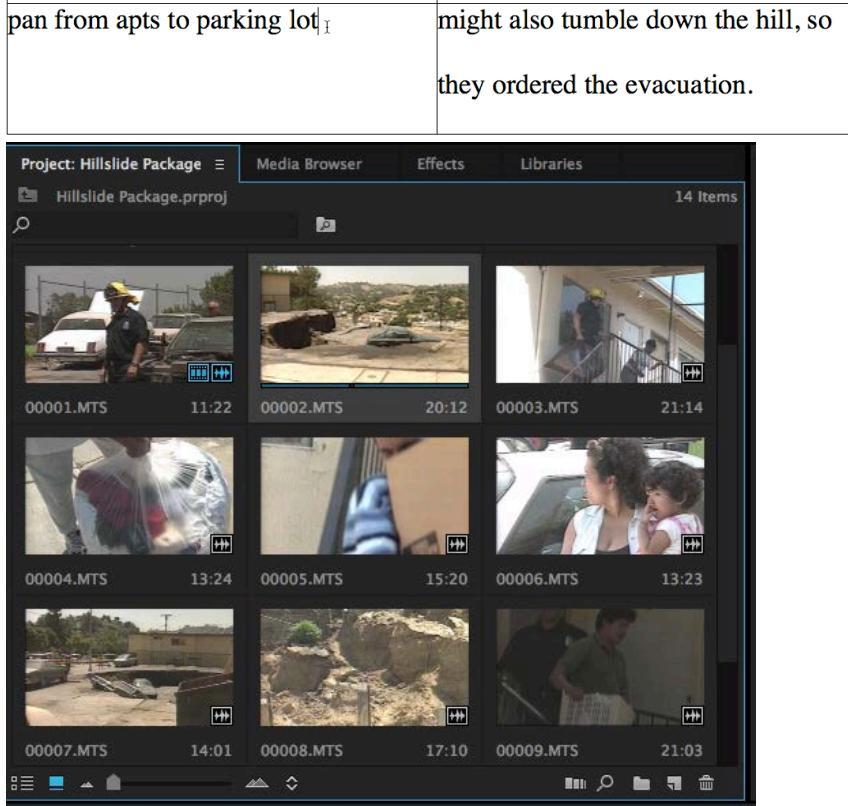

14. Mark-In right before the pan begins from the firemen to the slide.

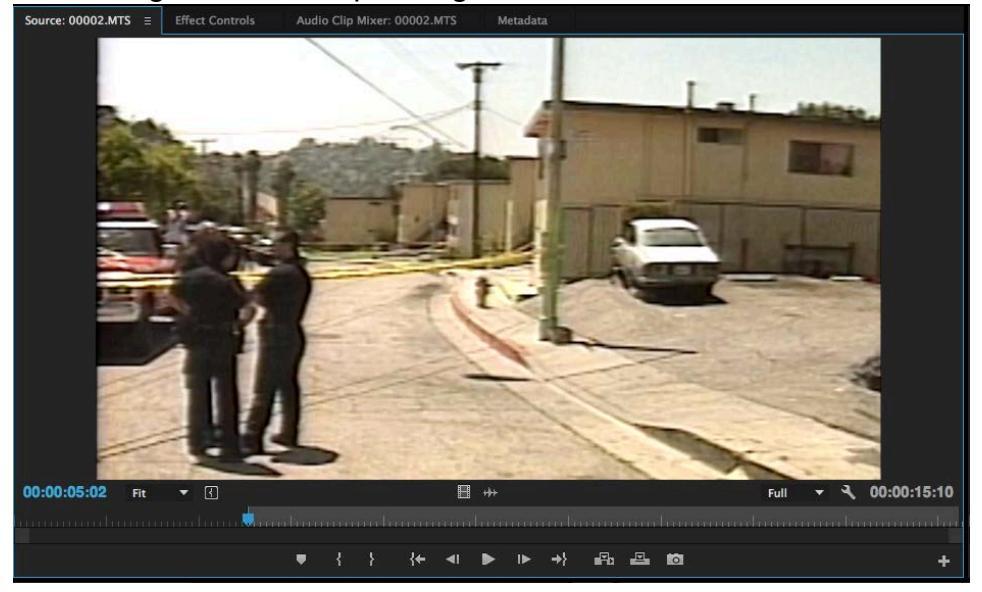

15. Click the **Overwrite Button** or "." to Overwrite "pan from apts" on top of the marked section of VO.

| × Hill<br>00:0<br>+ | Ilslid<br>IO:1<br>C | e Pac<br>5:0 | kage<br>0           | = | ર | :00:00       | 00:00:08:    | 00 00:1                     | 00:16:00 0 | 0:00:24   | :00 00:00:32:00                                                                                                    | 00:00:40:00                                     | 00:00:48:00 | 00:00:56:00 | 00:01:04 | 8:00 00:01:12:                               | 00 00:01:20:0                                    | D 00:01:28:00 | 0 00:01:36:00 |  |
|---------------------|---------------------|--------------|---------------------|---|---|--------------|--------------|-----------------------------|------------|-----------|----------------------------------------------------------------------------------------------------|-------------------------------------------------|-------------|-------------|----------|----------------------------------------------|--------------------------------------------------|---------------|---------------|--|
| 1                   | 6 \                 |              | 30                  |   |   |              |              |                             |            |           |                                                                                                    |                                                 |             |             |          |                                              |                                                  |               |               |  |
| ,                   | 6 N                 |              | 30                  |   |   |              |              |                             |            |           |                                                                                                    |                                                 |             |             |          |                                              |                                                  |               |               |  |
| V1 1                | 6                   | /1           | <b>3 ⊙</b><br>∕ideo |   |   | <b>6</b> 000 | 0000 🗟 0000  | 1 😥                         | ☑ 00010.   | mts (V)   |                                                                                                    |                                                 | ▶ 00011.M   | ITS [V]     |          |                                              |                                                  |               |               |  |
| 1                   | 6 4                 | ×1 8         | Ba w                |   |   |              |              |                             | <u>R</u>   |           |                                                                                                    |                                                 |             |             |          |                                              |                                                  |               |               |  |
|                     | 6 /                 | N2 E         | ₿ам                 |   |   |              | allian Balla | alian (1996)<br>Mili (1996) |            | dit makes | National Lines ( Jackson & Andrewson & Andrewson & And | 83. MAILOR AIMARICHANN<br>Ra MAILOR AIMARICHANN |             |             |          | a 🛃 balant a bandan.<br>Manata dan Jaharahan | Ballela Martt., silan.<br>Ballela Martt., silan. |               |               |  |
| A1 1                | 6 ×                 | 43 E         | BIM.                |   |   |              |              |                             |            |           |                                                                                                    |                                                 |             |             |          |                                              |                                                  |               |               |  |
|                     | 6 M                 |              |                     |   | н |              |              |                             |            |           |                                                                                                    |                                                 |             |             |          |                                              |                                                  |               |               |  |
|                     |                     |              |                     |   |   |              |              |                             |            |           |                                                                                                    |                                                 |             |             |          |                                              |                                                  |               |               |  |

16. Move the playhead to snap immediately after "Jeanette sot" and hit "I" on the keyboard to Mark-in.

| × Hillslide Package ≣<br>00:00:25:22<br>∉ € ≣3 ♥ २ | :00:00 00:00:08:00 00:00:16:00 00:00:24                                                       | 4.00 00:00:32:00 00:00:40:00 00:00:48:00 00:00:56:00 00:01:04:00 00:01:12:00 00:01:20:00 00:01:28:00 00:01:36:00                                                                                                    |
|----------------------------------------------------|-----------------------------------------------------------------------------------------------|----------------------------------------------------------------------------------------------------|
| 6 V3 81 O                                          |                                                                                               |                                                                                                    |
| 6 V2 8 0                                           |                                                                                               |                                                                                                    |
| VI 6 VI Video 1                                    | 团 000 团 00001 团 团 00010.mts [V]                                                               | ₩ 00011.MTS [V]                                                                                                    |
| 6 A1 B1 M 5                                        | <u>A</u>                                                                                      |                                                                                                    |
| 6 A2 BIM S                                         | ni (2015), sa alfidad i Malifa salaanii dalla<br>Milansia, sa alfidad i Malifa salaanii dalla | Reference (and a start of the Matter Mathematican and a start of the Start of the S |
| A1 & A3 B1 M S                                     |                                                                                               |                                                                                                    |
| <b>£</b> Master 0.0 ►4                             |                                                                                               |                                                                                                    |

17. Play the sequence and Mark-Out after David Dow says, "For some, it was a frantic job."

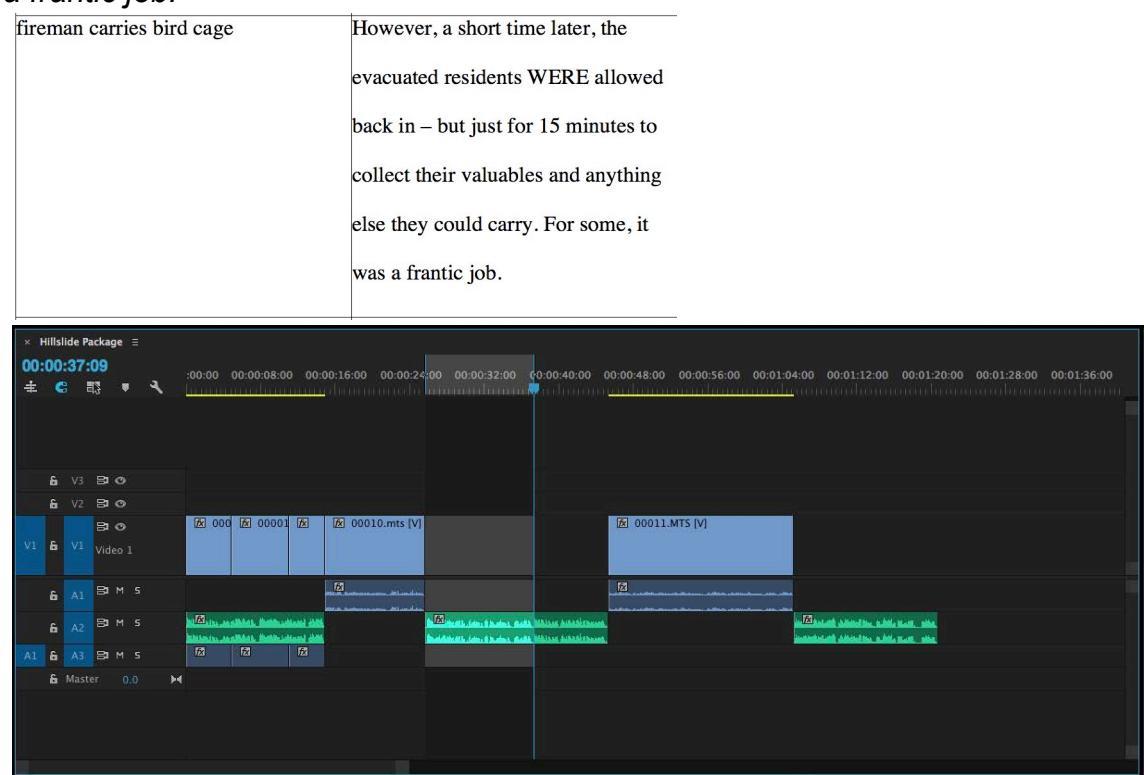

18. Double-Click on "fireman carries birdcage(00003.mts)" in the Hillside Bin to load it into the Source Monitor.

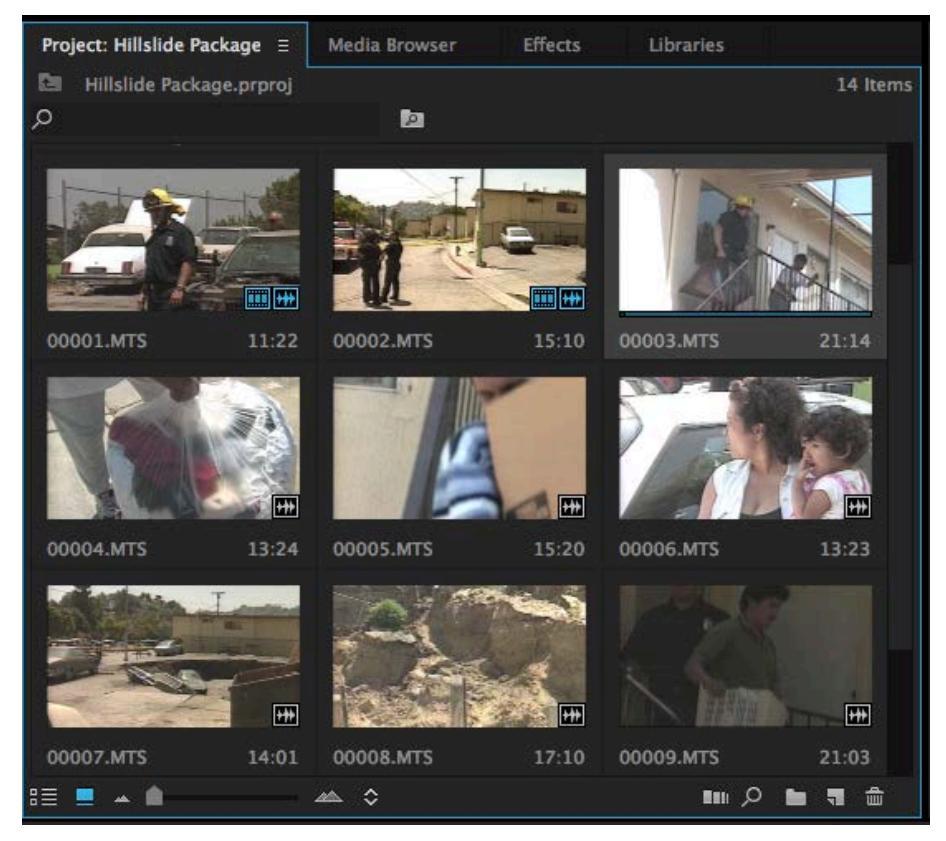

19. Mark-In after the fireman comes into focus.

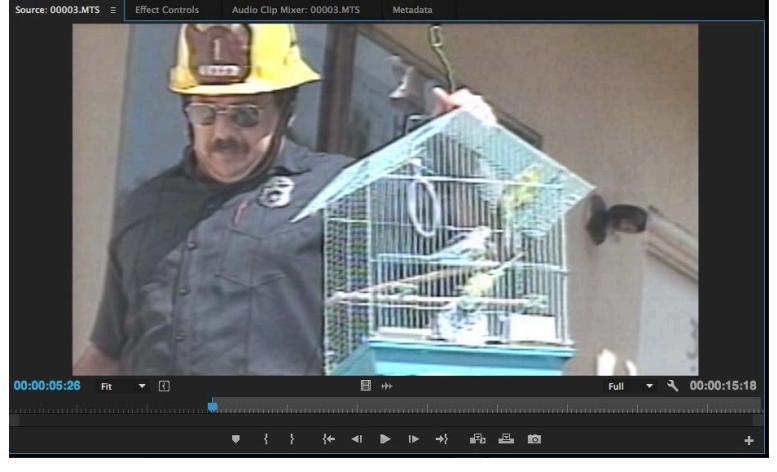

20. Click the **Overwrite Button** or "." to Overwrite "fireman carries birdcage" on top of the marked section of VO.

| ×н<br>00:0<br># | illslid<br>DO: | de Pa<br>37: | ickage<br>10<br>13 | • = | ٦ | :00:00          | 00:00:0                    | 8:00 00                    | :00:16:00          | 00:00:24  | 4:00 00:00:32:00 | 00:00:40:00                            | 00:00:48:00 | 00:00:56:00 | 00:01:04:00 | 00:01:12:00                          | 00:01:20:00     | 00:01:28:00 | 00:01:36:00 |
|-----------------|----------------|--------------|--------------------|-----|---|-----------------|----------------------------|----------------------------|--------------------|-----------|------------------|----------------------------------------|-------------|-------------|-------------|--------------------------------------|-----------------|-------------|-------------|
| 1               | 6              |              | 8                  |     |   |                 |                            |                            |                    |           |                  |                                        |             |             |             |                                      |                 |             |             |
|                 | 6              |              | 81 (               |     |   |                 |                            |                            |                    |           |                  |                                        |             |             |             |                                      |                 |             |             |
| V1              | 6              |              | Ba ∢<br>Video      |     |   | <b>&amp;</b> 00 | 00 🐼 00                    | 001 🐼                      | 6 0001             | 0.mts (V) | 🖟 00003.MTS (V   |                                        | ▶ 00011     | .MTS (V)    |             |                                      |                 |             |             |
| 8               | 6              |              | 81 1               |     |   |                 |                            |                            | 10                 |           |                  |                                        | 12          |             |             |                                      |                 |             |             |
|                 | 6              |              | 81 1               |     |   |                 | anslädt. De<br>anslädt. De | ita atras di<br>Mantana di | anti de factores e |           |                  | da Manus Amatirus<br>da Minus Amatirus |             |             |             | inini disates ad<br>inini disates ad | He Hedd, shint, |             |             |
| A1              | 6              |              | 81 1               |     |   |                 |                            |                            |                    |           |                  |                                        |             |             |             |                                      |                 |             |             |
|                 | 6 1            |              |                    |     |   |                 |                            |                            |                    |           |                  |                                        |             |             |             |                                      |                 |             |             |
|                 |                |              |                    |     |   |                 |                            |                            |                    |           |                  |                                        |             |             |             |                                      |                 |             |             |

21. Select the remaining gap and the hit the forward-slash '/' key (the one next to the right-shift key) to mark that area.

| faces of women & kids | But even though most have a place to  |
|-----------------------|---------------------------------------|
|                       | spend the night, no one could tell    |
|                       | them when or if it would ever be safe |
|                       | to return to their home.              |
|                       |                                       |
|                       |                                       |

|                                                                                                    | ▶ 00011.MTS [            |
|----------------------------------------------------------------------------------------------------|--------------------------|
|                                                                                                    | fx                       |
| 4:00 00:00:32:00 (                                                                                                    | 0:00:40:00 00:00:48:00 0 |
|                                                                                                    |                          |
| NI STM 50000 IS                                                                                                    | S 00011 MT               |
| ) [2] 00003.M13 [V]                                                                                                    | <u>(x)</u> 00011.MT      |
|                                                                                                    | <u>A</u>                 |
| n (Second Second | Walson Askabisheen.      |
|                                                                                                    |                          |
|                                                                                                    |                          |

# OVERWRITING B-ROLL ON VO USING AN OUT-POINT INSTEAD OF AN IN-POINT

22.Double-Click on "faces of women & kids(000006.mts)" in the Hillside Bin.

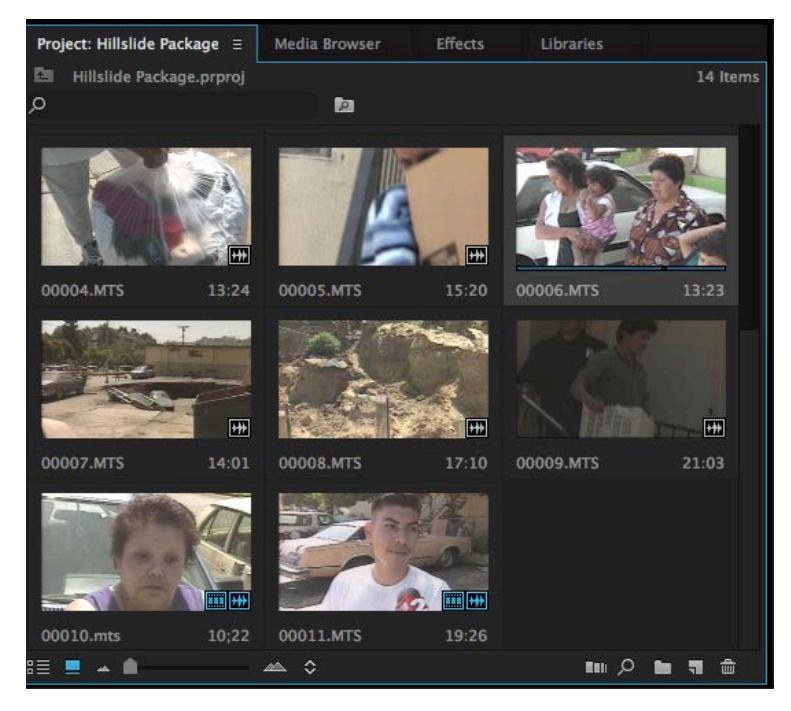

23. DO NOT MARK-IN, instead, find the frame right before the woman on the left looks at the camera using the arrow keys, and hit "O" to **Mark-Out**.

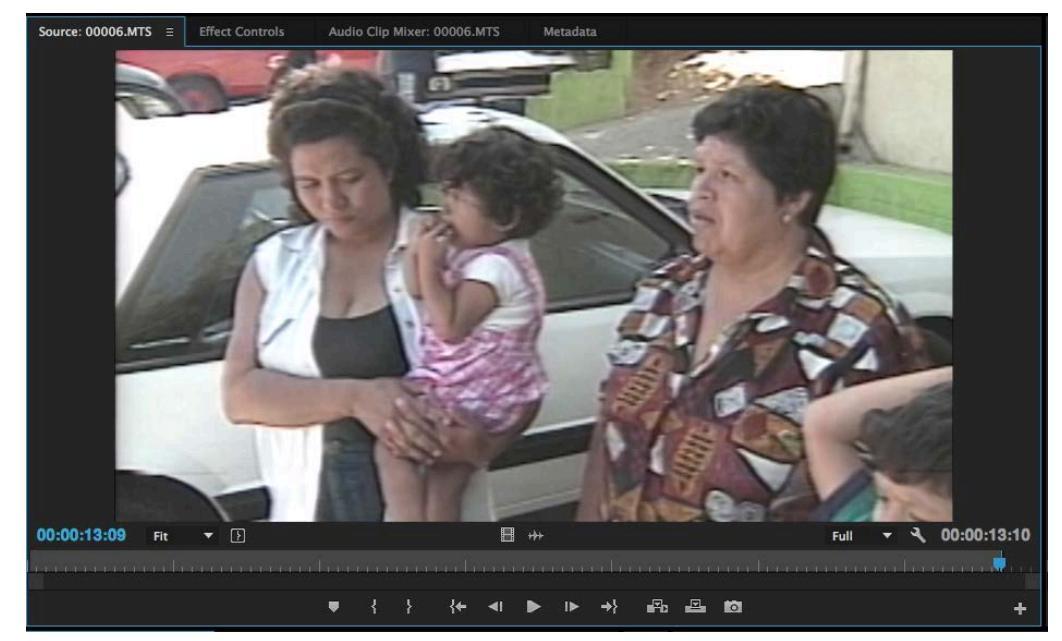

24. Click the **Overwrite Button** or "." to Overwrite "faces of women & kids" on top of the marked section of VO.

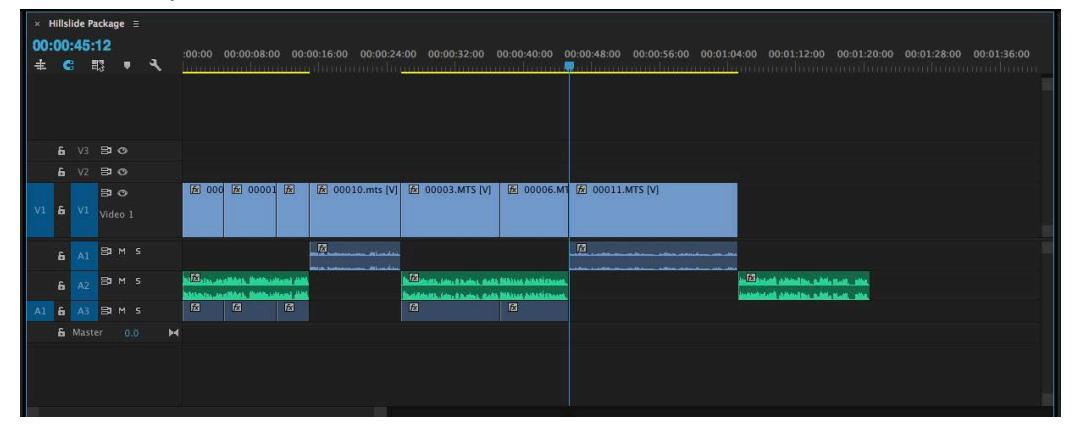

25. Move the playhead and snap after "Marta SOT." Hit "I" to Mark-In.

| × Hillslide Package ≡                               |                                                             |                                                                                                    |
|-----------------------------------------------------|-------------------------------------------------------------|----------------------------------------------------------------------------------------------------|
| 00:01:05:08 :00:00 00:00:08:00 00:00:16:00 00:00:24 | :00 00:00:32:00 00:00:40:00 00:00:48:00 00:00:56:00 00:01:0 | 4:00 00:01:12:00 00:01:20:00 00:01:28:00 00:01:36:00                                                                                                    |
|                                                     | na a daa aa a daa aa aa ahaa ahaa ahaa a                    | ananahananahananahanananahanan                                                                                                    |
|                                                     |                                                             | 1                                                                                                    |
|                                                     |                                                             |                                                                                                    |
|                                                     |                                                             |                                                                                                    |
| 6 V3 B1 O                                           |                                                             |                                                                                                    |
| 6 V2 8 0                                            |                                                             |                                                                                                    |
| E 000 € 00001 € 00010.mts [V]                       | ☑ 00003.MTS [V] ☑ 00006.MT ☑ 00011.MTS [V]                  |                                                                                                    |
| V1 6 V1 Video 1                                     |                                                             |                                                                                                    |
|                                                     |                                                             |                                                                                                    |
|                                                     | - 1 <u>2</u>                                                |                                                                                                    |
| E AN BIM 5 100 to a sticket, indication into        | Marth Line, Charles, Auth William Authoritement             | A REAL PROPERTY AND A REAL PROPERTY AND A REAL |
| This can be a state of the second state             | Breiditett, im i beine mit Willie Attalitoren.              | instantistical difficulties while start, when                                                                                                    |
| A1 6 A3 BIM S 1/4 1/4 1/4                           |                                                             |                                                                                                    |
| 🔓 Master 0.0 🛏                                      |                                                             |                                                                                                    |
|                                                     |                                                             |                                                                                                    |
|                                                     |                                                             |                                                                                                    |
|                                                     |                                                             |                                                                                                    |
|                                                     |                                                             |                                                                                                    |

26. Repeat the 3-Point Editing process for **"pan to hill(00007.mts)"** between David Dow saying *"The cause of the slide ..."* and *"... at the bottom of the hill."* Make sure the pan completes in your selection. Do not cut in the middle of a pan.

| dissolve to apts – pan to hill | The cause of the slide is believed to |
|--------------------------------|---------------------------------------|
|                                | be related to construction at the     |
|                                | bottom of the hill.                   |
|                                |                                       |

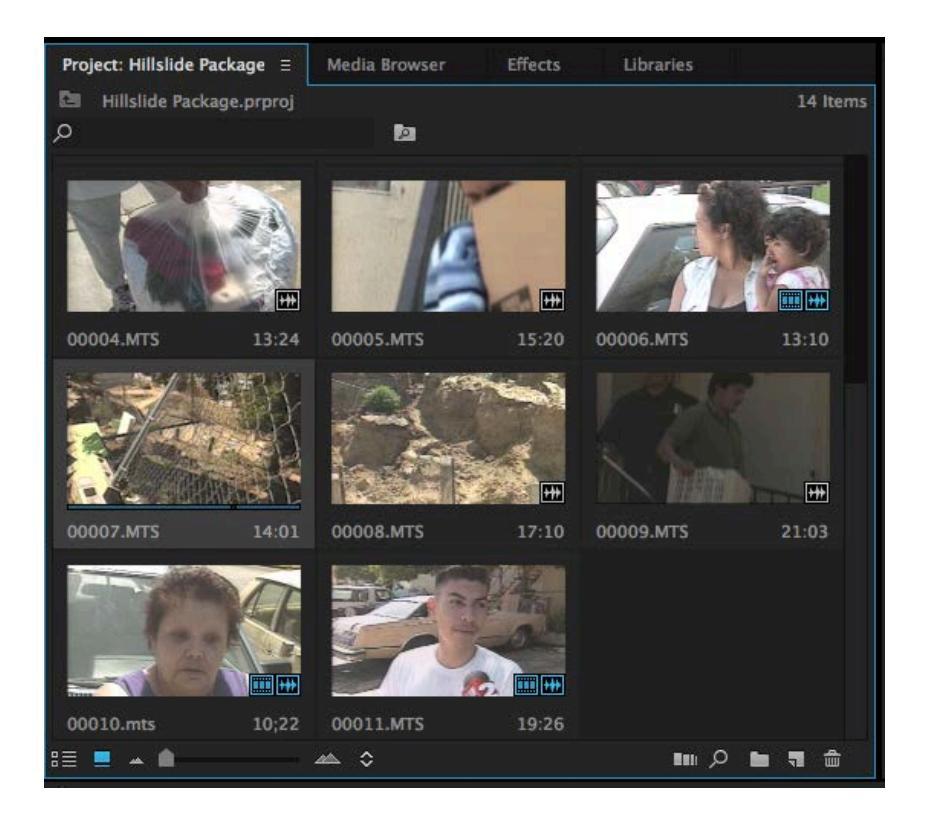

27. Immediately Mark-In after adding "pan to hill."

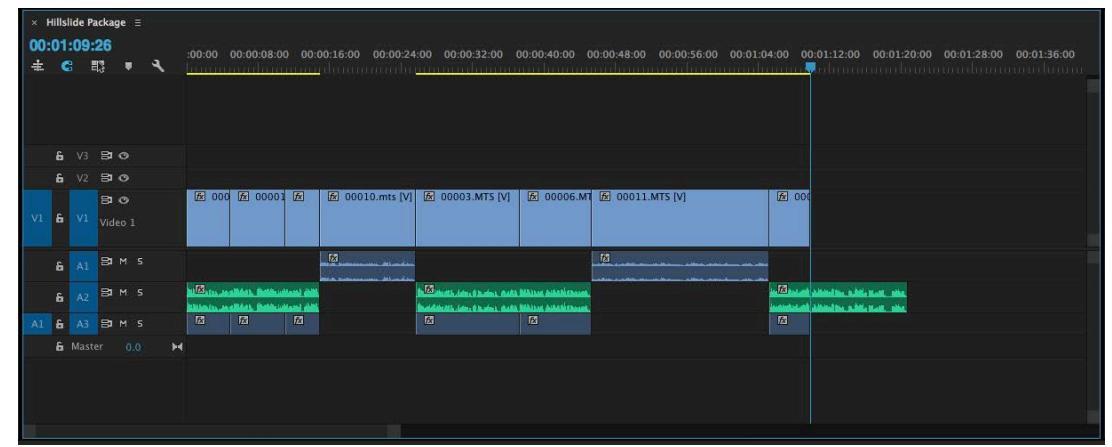

#### ADDING THE LAST SHOT WITH 5 SECONDS OF PAD

28. Hit the **"end"** key (function-right-arrow on a laptop) on the keyboard to move the playhead to the very end of the timeline.

|    | Hills | ide P | ackag      | e≡  |          |          |           |         |            |          |            |                |                    |                   |                                                       |             |             |                                     |          |      |   |
|----|-------|-------|------------|-----|----------|----------|-----------|---------|------------|----------|------------|----------------|--------------------|-------------------|-------------------------------------------------------|-------------|-------------|-------------------------------------|----------|------|---|
| 00 | :01   | :20   | :23        | 2 0 | <b>.</b> | :00:00   |           | 0:08:00 | 00:0       | 00:16:00 | 00:00:24   |                |                    | 00:00:40:00       | 00:00:48:0                                            | 00:00:56:00 |             | 0:01:12:00 00:01                    | 20:00 00 |      |   |
| 1. |       |       | <b>¤</b> ∂ | •   |          | <u></u>  |           | dom     |            |          |            | ininin         | ntrenene           | nen di sara       | na na tana ang sa sa sa sa sa sa sa sa sa sa sa sa sa |             | <br>nmn     | hala and a second second            | manan    |      | 1 |
|    |       |       |            |     |          |          |           |         |            |          |            |                |                    |                   |                                                       |             |             |                                     |          |      |   |
|    |       |       | 8          |     |          |          |           |         |            |          |            |                |                    |                   |                                                       |             |             |                                     |          |      |   |
|    |       |       | 81         |     |          |          |           |         |            |          |            |                |                    |                   |                                                       |             |             |                                     |          |      |   |
|    |       |       | 81         | 9   |          | ₩ 00     | 0 🕅       | 00001   | 1×         | ₩ 000    | 10.mts [V] | <b>1</b> 000   | 03.MTS [V]         | ₩ 00006.          | MT 😿 0001                                             | 1.MTS [V]   | <b>1</b> 00 |                                     |          |      |   |
|    | â     |       |            |     |          |          |           |         |            |          |            |                |                    |                   |                                                       |             |             |                                     |          |      |   |
|    |       |       | 8          |     |          |          |           |         |            | ß        |            |                |                    |                   | E.                                                    |             |             |                                     |          |      |   |
|    |       |       | 8          |     |          | MIX III. | n dilida) | -       | lasti dili |          |            | A DE INCOME LA | mid hains and      | n Manne Askabiens | 4                                                     |             | (X)         | deliver the test. the               |          |      |   |
|    | 6     |       | 8          |     |          | 窟        | 123       |         | 窟          |          |            | £              | den Albadeen, died | fill<br>fill      |                                                       |             | 12          | Addenied Son, m. Mille M. and miter |          |      |   |
|    |       |       |            |     | м        |          |           |         |            |          |            |                |                    |                   |                                                       |             |             |                                     |          |      |   |
|    |       |       |            |     |          |          |           |         |            |          |            |                |                    |                   |                                                       |             |             |                                     |          |      |   |
|    |       |       |            |     |          |          |           |         |            |          |            |                |                    |                   |                                                       |             |             |                                     |          |      |   |
|    |       |       |            |     |          |          |           |         |            |          |            |                |                    |                   |                                                       |             |             |                                     |          |      |   |
|    |       |       |            |     |          |          |           |         |            |          |            |                |                    |                   |                                                       |             |             |                                     |          | <br> |   |

29. To add the 5 seconds of end-pad, click on the yellow time in the upper-left

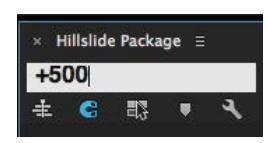

corner and type "+500"

30. Hit "O" on the keyboard to **Mark-Out**. Notice the light gray area that represents your selection.

| × Hillslide Package ≡                |                                                                                                    |                                                                                                    |
|--------------------------------------|----------------------------------------------------------------------------------------------------|----------------------------------------------------------------------------------------------------|
| 00:01:25:23<br>± € ः □ <             | 4:00 00:00:32:00 00:00:40:00 00:00:48:00 00:00:56:00 00:01:                                                                                                    | 04:00 07:01:12:00 00:01:20:00 04:01:28:00 00:01:36:00                                                                                                    |
|                                      |                                                                                                    |                                                                                                    |
|                                      |                                                                                                    |                                                                                                    |
| <b>£</b> V3 ₽ ⊙                      |                                                                                                    |                                                                                                    |
| £ V2 ₽ 0                             |                                                                                                    |                                                                                                    |
| 🔁 🔿 🕅 🐼 000 🕅 00001 🕅 🕅 00010.mts [V | 😥 00003.MTS [V] 😥 00006.M1 😥 00011.MTS [V]                                                                                                    | <b>1</b> 000                                                                                                    |
| VI 6 VI Video 1                      |                                                                                                    |                                                                                                    |
|                                      |                                                                                                    |                                                                                                    |
| 6 AI BIM S                           |                                                                                                    |                                                                                                    |
| AZ BIM S Market Betheviewiewiewi     | a Bellenetta idea di kasina diaka Mikiasa kakalikanasa.                                                                                                    | a 22 har an a Malad No. a Alfa Marte                                                                                                    |
|                                      | Text Control of the second second sec | Testinde at and Additional Street and Additional Additional Additiona<br>Additional Additional Additiona<br>Additional Additional Additional Additional Additional Additional Additional Additional Additional Additional Additional Additional Additional Additional Additional Additiona<br>Additional Additional Additional Additional Additional Additional Additional Additional Additional Additional Additional Additional Additional Additional Additional Additional |
|                                      |                                                                                                    |                                                                                                    |
| a master 0.0 PA                      |                                                                                                    |                                                                                                    |
|                                      |                                                                                                    |                                                                                                    |
|                                      |                                                                                                    |                                                                                                    |
|                                      |                                                                                                    |                                                                                                    |
|                                      |                                                                                                    |                                                                                                    |

31. Double-Click on "leaving" in Hillside Bin.

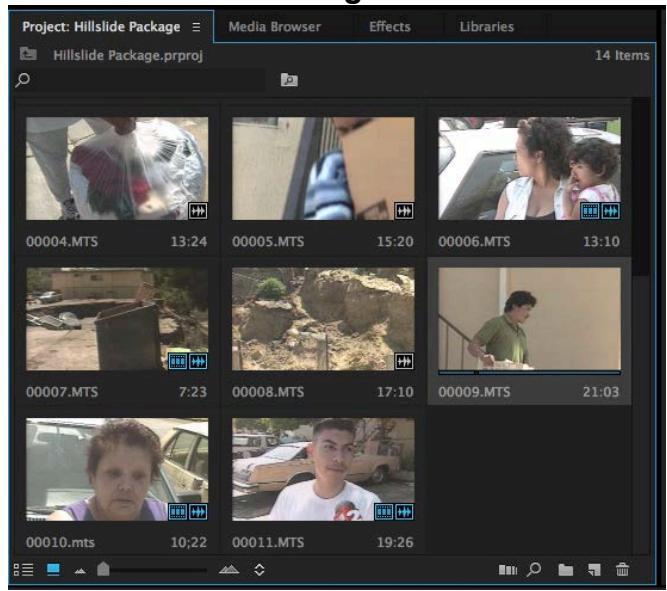

32. Select a point after the man comes into focus, and Mark-In.

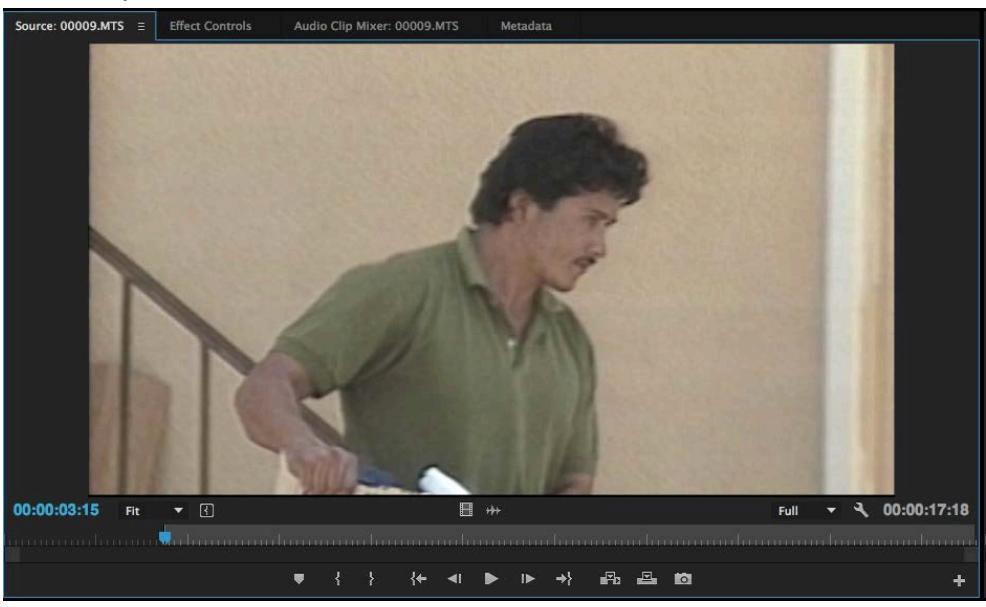

33. Click the **Overwrite Button** or "." to Overwrite "man carries box, follow" on top of the marked section of VO and the area of pad.

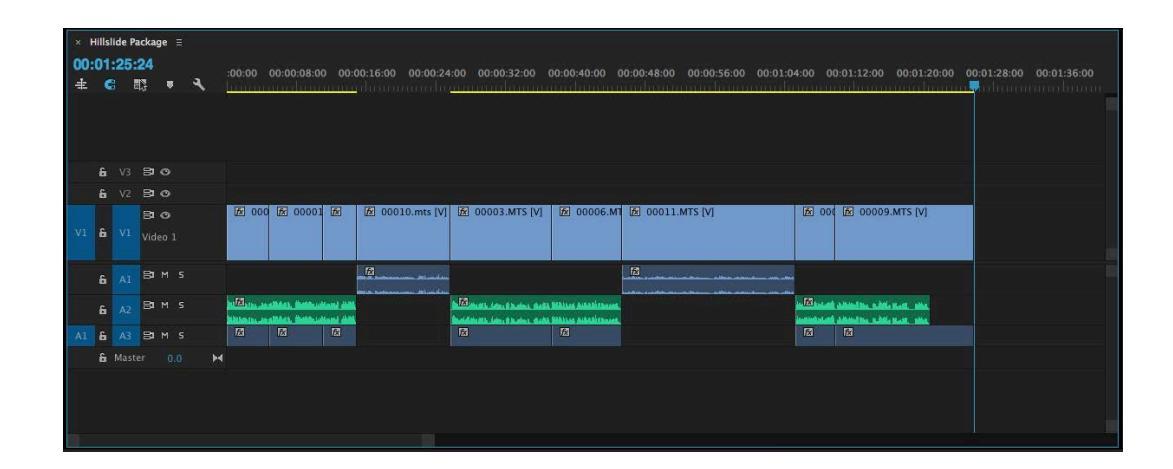

### SETTING AUDIO LEVELS IN ADOBE PREMIERE PRO CC APPROPRIATE LEVELS:

**SOT, Voice Over:** -6 (about where the yellow turns into orange)

NAT: Approximately -25, but should be adjusted by ear.

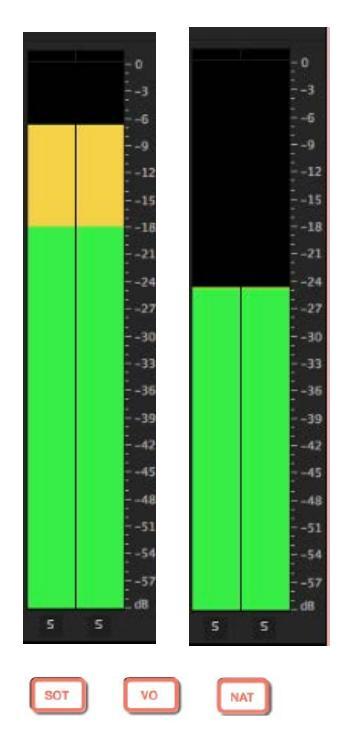

Never go into the Red. This means that your audio is clipping and will most likely sound distorted.

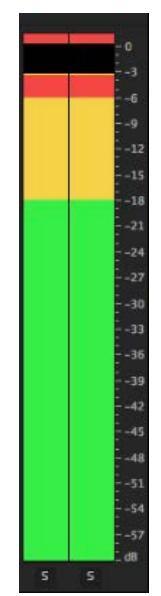

#### SETTING CLIP LEVELS USING AUDIO NORMALIZATION

1. Select all the SOTS (Jeannette and Marta) in the timeline by holding down the shift-key and clicking on them.

| ₩ 000       | ☑ 00001           | Æ        | 团 00010.mts [V] | 🕅 00003.MTS [V]                  | ₺ 00006.MT          | ፼ 00011.MTS [V] | Ø 00 🕅 | 彦 00009.MTS [V]                      |
|-------------|-------------------|----------|-----------------|----------------------------------|---------------------|-----------------|--------|--------------------------------------|
|             |                   |          |                 |                                  |                     | ⊠               |        |                                      |
| Main        | Children Branking | and dist |                 | The shall be the day wette       | MAILUR ALARBITANISE |                 | Ex     | abilities to fills that when         |
| Mittaday Ja | alling, Balance   | and the  |                 | Badditest, inc. ( S. da.). Galla | MAILOR ALARSIADALAS |                 |        | Address from an Artic printer, which |
|             | fx                | f×.      |                 | fx                               | fx                  |                 | ₽x.    | <u>R</u>                             |

2. Right-Click on either clip and select "Audio Gain ... "

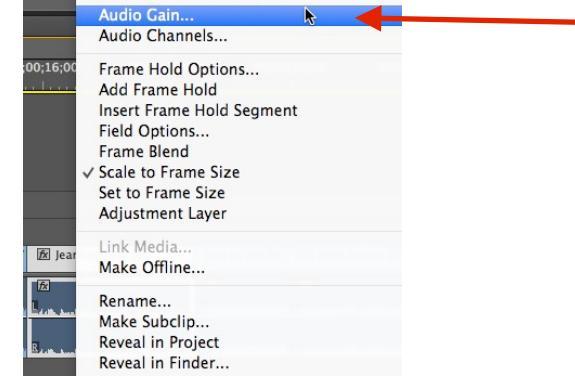

- 3. Select "Normalize All Peaks to:" type in "-6" then click OK.
  - Audio Gain

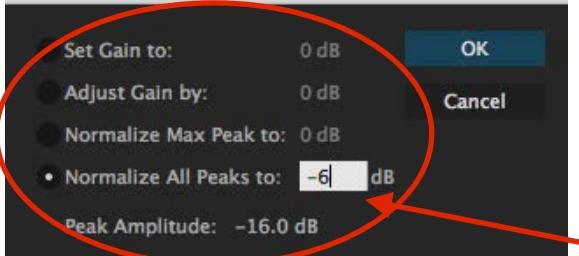

4. Deselect all clips within the timeline by clicking on a blank area of the

| tir | ne | əlir  | ne. |                                                 |                                        |           |                 |                                                            |                     |                                                                                                    |       |                                                                                |
|-----|----|-------|-----|-------------------------------------------------|----------------------------------------|-----------|-----------------|------------------------------------------------------------|---------------------|----------------------------------------------------------------------------------------------------|-------|--------------------------------------------------------------------------------|
| V3  | В  |       |     |                                                 |                                        |           |                 |                                                            |                     |                                                                                                    |       |                                                                                |
| _V2 | В  | 0     |     |                                                 |                                        |           |                 |                                                            |                     |                                                                                                    |       |                                                                                |
|     | В  |       |     | ₩ 000                                           | ₩ 00001                                | fx        | 😥 00010.mts [V] | ▶ 00003.MTS [V]                                            | 🕅 00006.MT          | 🕅 00011.MTS [V]                                                                                                    | ₩ 000 | 🕅 00009.MTS [V]                                                                |
| Vl  | Vi | leo 1 |     |                                                 |                                        |           |                 |                                                            |                     |                                                                                                    |       |                                                                                |
| A1  | 8  |       |     |                                                 |                                        |           |                 |                                                            |                     | a for a state of the state of the state of t |       |                                                                                |
| A2  | B  |       |     | an fear ann an an ann an an an an an an an an a | allers, Brits, In<br>allers, Brits, In | nana pana |                 | 100 (100 (100 (100 (100)))<br>(100 (100 (100 (100))) (100) | Maires Attablebases |                                                                                                    |       | abilitie filme, schille Maril, schin,<br>abilitie filme, schille Maril, schin, |
| -A3 | B  | м     | 5   | 扬                                               | 12                                     | ₩.        |                 | 12                                                         | Ø                   |                                                                                                    | Ø     | 12                                                                             |

5. Select all of the Voice Over clips by holding down the shift key and clicking on each clip.

| 反 000      | ₺ 00001                                | £∕. | ☑ 00010.mts [V]                                           | ☑ 00003.MTS [V]         | <u></u> 00006.MT                           | ☑ 00011.MTS [V] | <b>A</b> 00 |                                                |
|------------|----------------------------------------|-----|-----------------------------------------------------------|-------------------------|--------------------------------------------|-----------------|-------------|------------------------------------------------|
|            |                                        |     | an <mark>te anno an anna anna anna anna anna anna </mark> |                         |                                            |                 |             |                                                |
| TEX IN. IN | allide), Östlikus<br>allide), Östlikus |     |                                                           | Erical iden i baden auf | Mikikas Sakabishaan<br>Mikikas Sakabishaan |                 |             | i delivited from the little film and the state |
| fx         | fx                                     | fx  |                                                           | fx                      | ĺ₽.                                        |                 | 12          | fx                                             |

6. Select "Normalize All Peaks to:" type in "-6" then click OK.

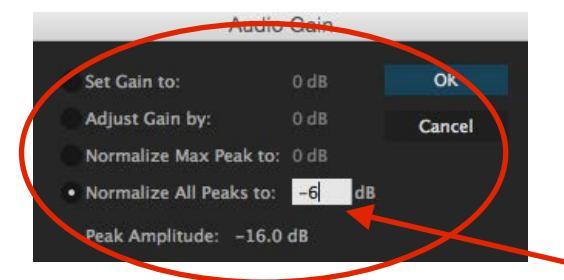

7. Deselect all clips within the timeline by clicking on a blank area of the timeline.

| 6 | V3 | 80      |  |                                            |               |                                               |                         |                                 |                    |                                          |                  |                             |
|---|----|---------|--|--------------------------------------------|---------------|-----------------------------------------------|-------------------------|---------------------------------|--------------------|------------------------------------------|------------------|-----------------------------|
| 6 |    | 810     |  |                                            |               |                                               |                         |                                 |                    |                                          |                  |                             |
|   |    | 80      |  | <b>★</b> 000                               | 100001        | £x.                                           | 😥 00010.mts [V]         | 😥 00003.MTS [V]                 | 😥 00006.MT         | 😥 00011.MTS [V]                          | <b>1</b> 000     | 😥 00009.MTS [V]             |
| 6 |    | Video 1 |  |                                            |               |                                               |                         |                                 |                    |                                          |                  |                             |
| c | A1 | Вам     |  | -                                          |               |                                               | n 🔣 halannaan stiacslaa |                                 |                    |                                          |                  |                             |
|   |    |         |  |                                            |               |                                               | W.B. Laboration Minutes |                                 |                    | when each as well an all a sender as the |                  |                             |
| 8 |    | Влм     |  | ti fx do as                                | eller, Ördend | 666 (1999)                                    |                         | A RIGHT - LOW - & BARRIE - RAAD | MATTER ASSAULTANCE |                                          | . <mark>E</mark> | Added in a bile South place |
|   |    |         |  | Million in all hat better white and shifts |               | Beldiett, Im. Basis, Bell Milling Schulethant |                         |                                 | Statistics (MA)    | Added for a blie Hall, also              |                  |                             |
|   |    |         |  |                                            |               |                                               |                         |                                 |                    |                                          |                  |                             |
| 6 |    | Влм     |  | 1×                                         |               | 1×                                            |                         | 1×                              | 12                 |                                          | EX.              | 1×                          |

8. Select all of the B-Roll clips by holding down the shift key and clicking on the clips.

| 6      | V3 | 80             |                                                                                                    |
|--------|----|----------------|----------------------------------------------------------------------------------------------------|
| 6      |    | 80             |                                                                                                    |
|        |    | 30             | 图 000 图 00001 图 图 00010.mts [V] 图 00003.MTS [V] 图 00006.MT 图 00011.MTS [V] 图 000 图 000 图 0009.MTS [V]                                                                                                    |
| 6      |    |                |                                                                                                    |
|        |    |                |                                                                                                    |
| 4      |    |                |                                                                                                    |
|        |    | BIMS           | m 🔀 industry and a start of the start of the start of th            |
| ۳.     |    | Bam s          | na <mark>100</mark> de acoustante de la contraction de la contraction de la                                                                                                    |
| ۰<br>۹ |    | Bim s<br>Bim s | n <mark>hle stansmann, st</mark> rindan, bill (seithe seine bleven alle all (seithe seine bleven alle all (seithe seine bleven alle all (seithe seine bleven alle alle seithe seithe |
| 6      |    | Bam s<br>Bam s | Mail         Mail         Mail <th< th=""></th<>                                                                                                    |
| 6      |    | Bam s<br>Bam s | Mile Annual of State (State (State                                   |

9. Right-Click on any of the selected clips and select "Audio Gain..."

| 6<br>6 | V3<br>V2 | 30<br>30<br>30 | 援 000 援 00001 援 援 00010.mts [V]                                                                                                    | 团 00003.MTS [V]              | <u>B</u>       | Audio Gain<br>Audio Channels               | 00009.MTS [V]             |
|--------|----------|----------------|----------------------------------------------------------------------------------------------------|------------------------------|----------------|--------------------------------------------|---------------------------|
| 6      |          |                |                                                                                                    |                              |                | Frame Hold Options<br>Add Frame Hold       |                           |
| 6      | A1       | Bam s          | an <mark>(2)</mark> - and an and a second second s |                              |                | Insert Frame Hold Segment<br>Field Options |                           |
| 6      |          | Bam s          | n (1997) (ha an a Malais, finaithe ann an Ann.<br>Mhlion fan an a Malais, finaithe ann an Ann.                                                                                                    | Beidenth, inn, 83. des, 6484 | BIANA<br>BIANA | Frame Blend                                | ter, tablia Hatti, tiber. |
| 6      |          | Bam s          |                                                                                                    | ß                            | Æ              |                                            |                           |

10. Select "Normalize All Peaks to:" type in "-25" then click OK.

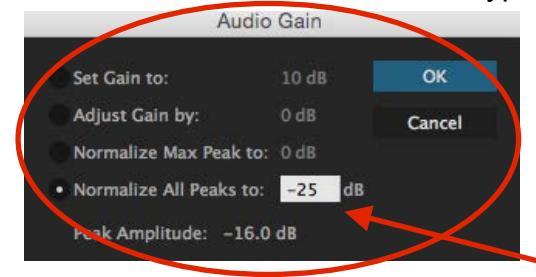

11. Adjust the volume of an individual clip by dragging the black & white line in up and down.

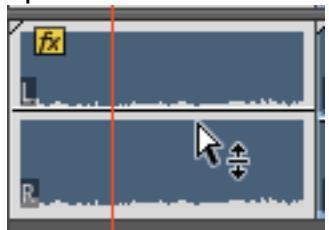

12. Review the audio levels by playing the timeline and adjusting the volume <u>of each clip as needed.</u>

| × Hillslide Package ≡    |                                                              |                                                                                                    |    |
|--------------------------|--------------------------------------------------------------|----------------------------------------------------------------------------------------------------|----|
| 00:01:25:24<br>≢ € ≅ ▼ ⊀ | :00:00 00:00:08:00 00:00:16:00 00:00:24:00 00:00:32:00 00:00 | 0-40-00 00-00-48:00 00-00-56:00 00-01-04:00 00-01-12:00 00-01-28:00 00:01-36:6                                                                                                    | 00 |
|                          |                                                              |                                                                                                    |    |
| 6 V3 🗗 🔿                 |                                                              |                                                                                                    |    |
| 6 V2 🛱 O                 |                                                              |                                                                                                    |    |
| V1 & V1 Video 1          | 图 000 图 00001 图 图 00010.mts [V] 图 00003.MTS [V] 图            | 00006.MT 😢 00011.MTS [V] 😢 000 🖉 00009.MTS [V]                                                                                                    |    |
| A1 6 A1 83 M S           |                                                              | Control of the second descent data and the second data and the second data and the |    |
| 6 A2 BIM 5               | n 🖾 1112 an ailtean Anna anna anna anna anna anna anna a     | a hala derhauet.<br>a hala derhauet.<br>a hala derhauet.                                                                                                    |    |
| E A3 BIMS                |                                                              |                                                                                                    |    |
| 🔓 Master 0.0 ⊨4          |                                                              |                                                                                                    |    |
|                          |                                                              |                                                                                                    |    |
|                          |                                                              |                                                                                                    |    |
|                          |                                                              |                                                                                                    |    |

13. Double-check your audio levels by playing the timeline from the beginning.

#### **EXPORTING A SEQUENCE FOR YOUTUBE AND OTHER SITES**

1. Select your Sequence by clicking on it.

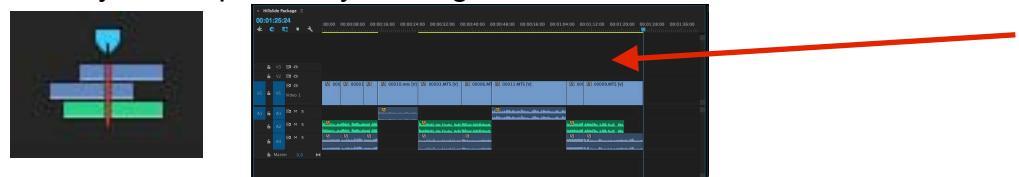

2. Go to File -> Export -> Media ... to open the Export Settings Window. Premiere Pro CC File Edit Clip Sequence Marker Title Window Help

| 0                                     | New                           | •                 |                                              |             |
|---------------------------------------|-------------------------------|-------------------|----------------------------------------------|-------------|
|                                       | Open Project                  | жо                | All P                                        | anels Assem |
|                                       | Open Recent                   | •                 | Matadata                                     |             |
|                                       | Convert Premiere Clip Project |                   | Metadata                                     |             |
|                                       | Close Project                 | 企業W               |                                              |             |
| and the second second                 | Close                         | жw                |                                              |             |
| 100 C 100 C                           | Save                          | ЖS                | C. S. C. C. C. C. C. C. C. C. C. C. C. C. C. |             |
| Contraction of the                    | Save As                       | <mark>ዮ</mark> ඝs | A DECKARD                                    |             |
| 1 1 1 1 1 1 1 1 1 1 1 1 1 1 1 1 1 1 1 | Save a Copy                   | \C#S              | AND IN COMPANY                               |             |
| 1                                     | Revert                        |                   |                                              |             |
| A CONTRACTOR                          | Capture                       | F5                | ALC: NOT                                     |             |
|                                       | Batch Capture                 | F6                | 10 m                                         |             |
|                                       | Link Media                    |                   | 105                                          |             |
|                                       | Make Offline                  |                   | 1 m                                          |             |
|                                       | Adobe Dynamic Link            | •                 | The second                                   |             |
|                                       | Adobe Story                   | - F               | 1000                                         |             |
|                                       | Adobe Anywhere                | •                 | TAN .                                        |             |
| The second                            | Direct Link to Adobe SpeedG   | rade              | /                                            |             |
| 100 1002                              | Import from Media Browser     | て第                | A BURN                                       |             |
| 100 B. 100 B.                         | Import                        | жı                |                                              |             |
| 10 Part 1                             | Import Batch List             |                   |                                              |             |
| 10.118                                | Import Recent File            | •                 |                                              |             |
| 103:15 Fit 🔻                          | Export                        | <b>) (</b>        | Media                                        | ЖM          |
| analaana 🖬                            | Get Properties for            | •                 | Title                                        |             |
|                                       | Project Settings              | •                 | Captions                                     |             |
|                                       | r toject Gettings             |                   | Tape (DV/HDV)                                |             |
| Hillslide Package =                   | Project Manager               |                   | Tape (Serial Device).                        |             |
| Hinslide Package =                    | media browser Effects Eff     | raries            | EDL                                          |             |
| Islide Package.prproj                 |                               |                   | UMF                                          |             |
|                                       | 2                             |                   | Selection as Premier                         | re Project  |
| the second second                     |                               |                   | AAF                                          |             |
|                                       |                               |                   | Final Cut Pro XML                            |             |
|                                       |                               | 0                 | Export to FORK                               |             |
|                                       |                               | a free bear       |                                              |             |

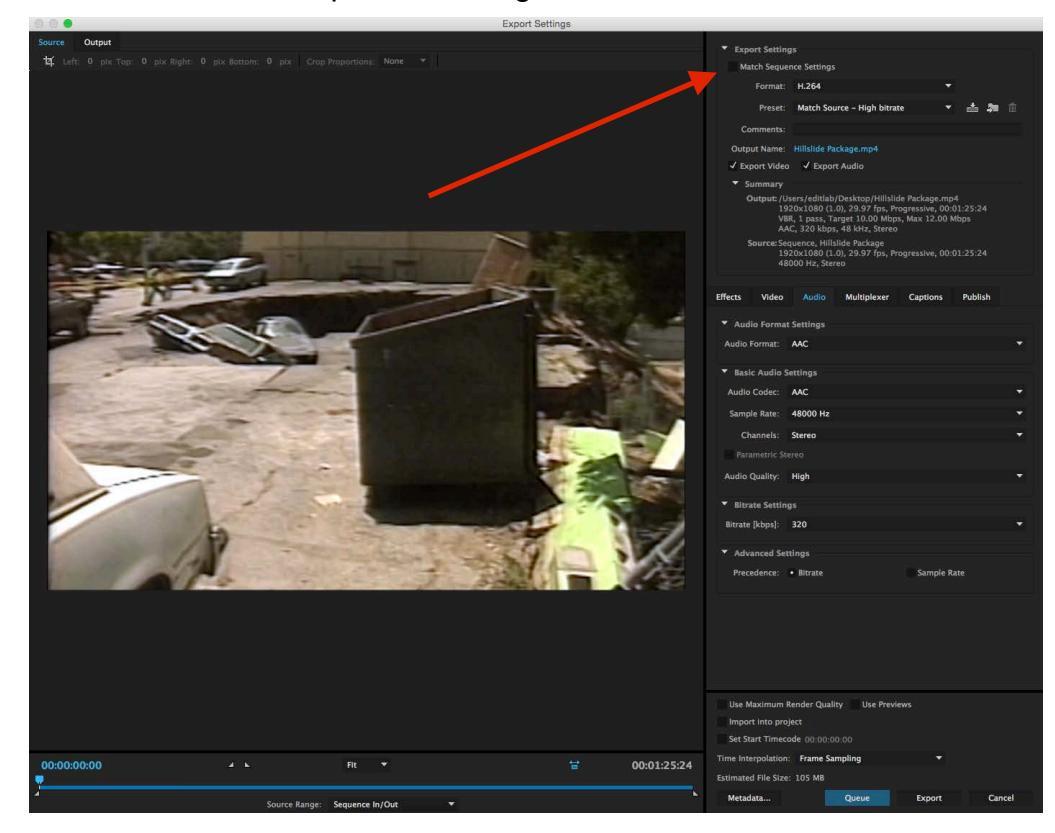

3. Make sure Match Sequence Settings is un-checked.

4. Change the "Format" to H.264.

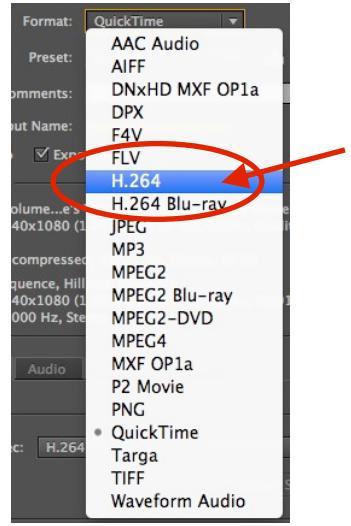

Change "Preset" to YouTube 1080 HD.
 BE CAREFUL: There are many YouTube settings.

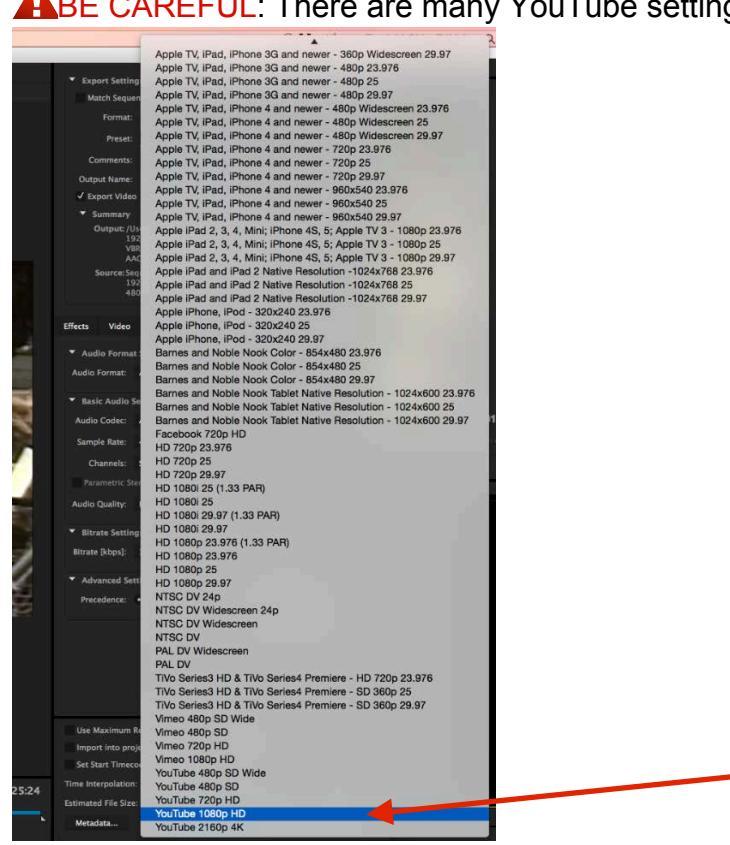

- 6. Click on the Blue Sequence Name in Output Name: Output Name: Hillslide Package.mp4
- 7. Select your Hard Drive, name your sequence and hit the save

button.

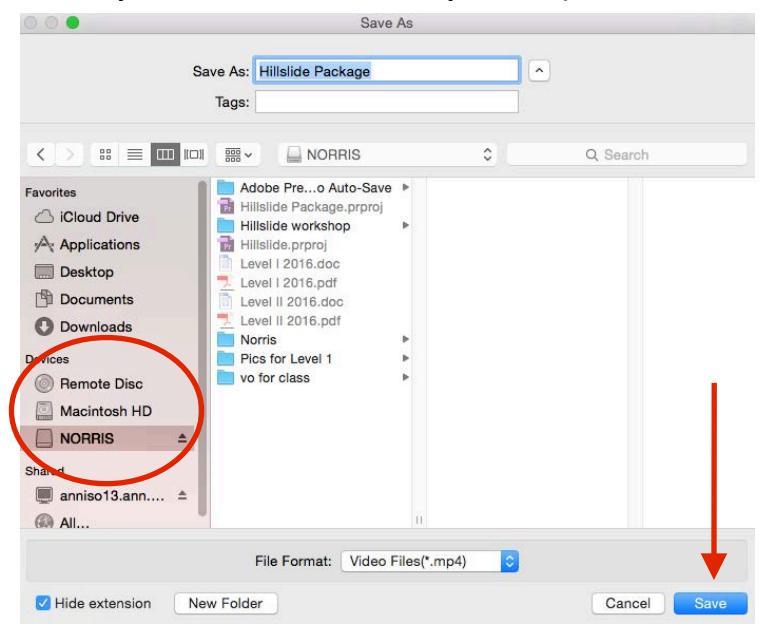

8. Make sure "Export Video" and "Export Audio" are both checked.

🗹 Export Video 🛛 🗹 Export Audio

9. In the bottom-left of the window, set "Source Range" to "Entire Sequence."

| Source Rang   | ge: | Entire Seque | nce         | •     |
|---------------|-----|--------------|-------------|-------|
| 10 Click the  |     | Export       | button      |       |
| 11.Be patient | wh  | nile the sec | luence expo | orts. |

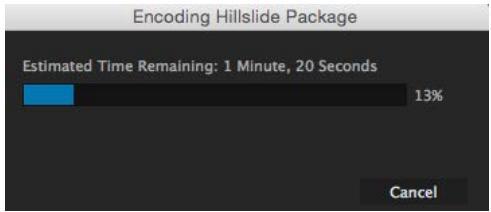

- 12. Using the Finder (or Windows Explorer), locate your sequence on your hard drive and double-check to make sure it looks and sounds okay.
- 13. Upload.